# **CNRAC** Operador da CERAC Manual de Operação

Versão do produto: 1.0

Edição do documento: 1.0 Novembro de 2008

MS - SE - DATASUS

# **CNRAC** Operador da CERAC Manual de Operação

Versão do produto: 1.0 Edição do documento:1.0 Novembro de 2008 Número de páginas: 76

<sup>©</sup>DATASUS – Todos os direitos reservados

Impresso no Brasil

As informações contidas neste documento são de propriedade do DATASUS, sendo proibida a sua divulgação, reprodução ou armazenamento em base de dados ou sistema de recuperação sem permissão prévia e por escrito do DATASUS. Estão sujeitas a alterações sem notificação prévia.

Os nomes de produtos, serviços ou tecnologias eventualmente mencionados neste documento são marcas registradas dos respectivos detentores.

Fazer cópias de qualquer parte deste documento para qualquer finalidade, além do uso pessoal, constitui violação das leis internacionais de direitos autorais.

#### MS/DATASUS/CTI

Processo de Documentação de Sistemas – PDOC Rua México, 128, Centro CEP 20031-142 – Rio de Janeiro – RJ – Brasil http://www.datasus.gov.br

## Histórico de edições

### Novembro de 2008

Edição 1.0, referente ao CNRAC, versão 1.0.

## Índice

| 1. Intro         | DUÇÃO                             | 1  |
|------------------|-----------------------------------|----|
| 1.1              | Objetivos                         | 2  |
| 1.2              | Benefícios                        | 3  |
| 1.3              | Público-Alvo                      | 3  |
| 1.4              | Definições e abreviaturas         | 3  |
| 1.5              | Convenções                        | 6  |
| <b>2. P</b> roc  | CEDIMENTOS BÁSICOS                | 7  |
| 2.1              | Acesso via internet               | 7  |
|                  | Navegador                         | 7  |
| 2.2              | Tela principal                    | 7  |
| 2.3              | Acesso ao sistema                 | 8  |
| 2.4              | Usuário e senha                   | 9  |
| 2.5              | Início                            | 10 |
| 2.6              | Alteração de senha                | 11 |
| 2.7              | Sair do sistema                   | 13 |
| 3. Con           | SULTA                             | 15 |
| 3.1              | Solicitação                       | 15 |
|                  | Consultar                         | 15 |
|                  | Imprimir                          | 19 |
| 3.2              | Protocolo clínico                 | 20 |
| <b>4. S</b> olic | CITAÇÃO                           | 25 |
| 4 1              | Incluir                           | 25 |
| 4.2              | Alterar                           | 35 |
| 5. Agen          | NDAMENTO                          | 39 |
| 5.1              | Efetuar agendamento de internação | 39 |
|                  | Agendar                           | 39 |
|                  | Devolver                          | 44 |
|                  | Cancelar laudo                    | 44 |
| 5.2              | Confirmar agendamento             | 45 |
|                  | Confirmar                         | 45 |
|                  | Agendar nova data                 | 48 |
|                  | Cancelar laudo                    | 49 |

54

| 5.3 | Remarcar agendamento | 50 |
|-----|----------------------|----|
|     | Remarcar agendamento | 50 |
|     | Cancelar laudo       | 53 |

### 6. Internação

| 6.1 | Registrar internação | 54 |
|-----|----------------------|----|
|     | Internar             | 54 |
|     | Cancelar laudo       | 58 |
| 6.2 | Alterar procedimento | 59 |
|     | Incluir              | 59 |
|     | Alterar              | 63 |
| 6.3 | Registrar alta       | 64 |

#### LISTA DE FIGURAS

| Figura 1. Tela principal do CNRAC                                   | 8  |
|---------------------------------------------------------------------|----|
| Figura 2. Tela de validação do usuário e senha                      | 9  |
| Figura 3. Tela principal do CNRAC — Perfil operador da CERAC        | 10 |
| Figura 4. Tela principal do CNRAC — Perfil operador da CERAC        | 11 |
| Figura 5. Troca de senha                                            | 12 |
| Figura 6. Tela consulta — Solicitação                               | 16 |
| Figura 7. Critérios de consulta de solicitações                     | 16 |
| Figura 8. Laudo de solicitação                                      | 18 |
| Figura 9. Relatório — Laudo de solicitação                          | 19 |
| Figura 10. Tela consulta — Protocolo clínico                        | 20 |
| Figura 11. Consulta de protocolos clínicos                          | 21 |
| Figura 12. Solicitação — Incluir                                    | 25 |
| Figura 13. Consulta de Unidade                                      | 26 |
| Figura 14. Solicitação de internação                                | 27 |
| Figura 15. Solicitação — Alterar                                    | 35 |
| Figura 16. Agendamento — Efetuar agendamento de internação          | 40 |
| Figura 17. Lista dos laudos aguardando agendamentos para internação | 40 |
| Figura 18. Agendamento de internação                                | 41 |
| Figura 19. Calendário                                               | 42 |
| Figura 20. Agendamento — Confirmar agendamento                      | 46 |
| Figura 21. Agendamentos para internação                             | 46 |
| Figura 22. Confirmar agendamento de internação                      | 47 |
| Figura 23. Agendamento – Remarcar Agendamento                       | 50 |
| Figura 24. Listar agendamento                                       | 51 |
| Figura 25. Remarcar agendamento                                     | 52 |
| Figura 26. Registrar internação                                     | 57 |
| Figura 27. Internação — Alterar procedimento                        | 59 |

#### Índice

| Figura 28. | Alteração de procedimento              | 60 |
|------------|----------------------------------------|----|
| Figura 29. | Solicitação de alteração de internação | 61 |
| Figura 30. | Registrar alta                         | 66 |
| Figura 31. | Calendário                             | 67 |
|            |                                        |    |

#### LISTA DE TABELAS

| Tabela 1. | Definições e abreviaturas do manual | 5  |
|-----------|-------------------------------------|----|
| Tabela 2. | Convenções deste manual             | 6  |
| Tabela 3. | Dados do paciente                   | 31 |
| Tabela 4. | Dados do paciente para alteração    | 38 |
| Tabela 5. | Agendamento de internação           | 48 |
| Tabela 6. | Remarcar agendamento                | 53 |
| Tabela 7. | Modificações de procedimento        | 62 |
| Tabela 8. | Modificações de procedimento        | 63 |
|           |                                     |    |

Índice

## 1. INTRODUÇÃO

A importância da regionalização, da pactuação e das referências e contrareferências municipais é amplamente discutida nos segmentos da saúde, entretanto, a pactuação interestadual para exames e internações de alta complexidade é pouco considerada nessas esferas de discussões.

A Central Nacional de Regulação da Alta Complexidade (CNRAC) tem sido a porta de entrada para a resolução dessas questões relevantes no âmbito do Sistema Único de Saúde (SUS).

A CNRAC foi instituída no início do ano de 2002, a partir dos relatos e reivindicações dos estados referente ao atendimento de pacientes residentes em outros estados, onerando o orçamento destinado à população própria e referenciada. Antes da sua implantação, estes atendimentos realizados eram cobrados do estado de origem, através da Câmara Nacional de Compensação, desde que, devidamente comprovados.

A instituição da política nacional de regulação inseriu a CNRAC como uma das ações regulatórias existentes nos Complexos Reguladores, e durante quase cinco anos de sua existência, foram implantadas as Centrais Estaduais de Regulação da Alta Complexidade (CERAC), mobilizando os setores de Tratamento Fora de Domicílio — TFD, bem como o controle e avaliação em todos os estados.

A CNRAC está subordinada ao Departamento de Regulação, Avaliação e Controle (DERAC) e sob a responsabilidade operacional da sua Coordenação Geral de Regulação e Avaliação — CGRA.

A CNRAC tem como base legal os seguintes dispositivos:

• Portaria GM/MS n.º 2309 de 19 de dezembro de 2001:

Institui a Central Nacional de Regulação da Alta Complexidade - CNRAC;

• Portaria SAS/MS n.º 589, de 27 de dezembro de 2001:

Implementa a Central Nacional de Regulação da Alta Complexidade – CNRAC, orientando aos fluxos e diretrizes de operacionalização;

Portaria SAS/MS n.º 55, de 24 de fevereiro de 1999:

Estabelece a rotina do Tratamento Fora de Domicílio – TFD no SUS.

A proposta do Ministério da Saúde foi criar uma Central Nacional provida de um sistema gerenciador, que pudesse regular o fluxo dos pacientes indicados para a realização de procedimentos de alta complexidade, tanto pelo alto custo desses procedimentos, que oneram os tetos financeiros municipais e estaduais, quanto pela dificuldade de oferta regional e nacional, a qual exige incorporação de tecnologia, infra-estrutura, equipamentos e Órtese Prótese Médica (OPM's) adequados e equipes profissionais especializadas.

Uma das formas utilizadas para adesão dos estados foi o financiamento diferenciado para aqueles que agendam e atendem os usuários inseridos no fluxo de solicitações da CNRAC. A remuneração por procedimento realizado é garantida e remunerada pelo FAEC – Fundo de Ações Estratégicas e de Compensação.

A escolha das especialidades a serem reguladas pela CNRAC foi baseada nos procedimentos de alta complexidade hospitalar mais demandados fora de domicílio (demanda espontânea interestadual) e o estudo do impacto financeiro, de acordo com os dados de produção nacional do Sistema de Informações Hospitalares (SIH/SUS).

O SIH identifica o estado de residência do usuário, procedimento executado, unidade executante, entre outros, contidos nas Autorizações de Internação Hospitalar e Autorizações (AIH/APAC).

As especialidades contempladas são:

- Cardiologia
- Oncologia
- Neurologia/Neurocirurgia
- Gastroenterologia
- Traumato-ortopedia

### 1.1 Objetivos

O CNRAC foi desenvolvido pelo Ministério da Saúde em parceria com o Departamento de Regulação, Avaliação e Controle-DF (DERAC) e com o Departamento de Informática do SUS (DATASUS), a fim de contribuir para a melhoria contínua dos procedimentos relacionados ao financiamento das ações de saúde e controle de pagamentos aos prestadores de serviços que em determinado período, realizaram procedimentos ambulatoriais e hospitalares de alta complexidade para os estados e municípios.

O sistema CNRAC tem como objetivos principais:

• Regular o fluxo da referência interestadual de pacientes que necessitam de

assistência hospitalar de alta complexidade;

- Registrar as demandas dos estados com ausência ou insuficiência de oferta em alta complexidade hospitalar;
- Mapear a migração dos usuários do SUS a partir de seu local de residência e do registro de seu atendimento em outro estado, por especialidade e por procedimento;
- Disponibilizar informações para respaldar outras ações em saúde que impeçam as diferenças regionais e as dificuldades de acesso de populações menos privilegiadas.

### 1.2 Benefícios

A utilização do CNRAC oferece inúmeros benefícios para os pacientes que necessitam realizar os procedimentos considerados de alta complexidade e para os estados executores que recebem e tratam o paciente. Dentre os vários benefícios do sistema, destacamos:

- Garantia de qualidade nas informações em todo o processo;
- Organização na referência interestadual na assistência hospitalar de alta complexidade;
- Implementação e otimização do processo de regulação, controle e avaliação, no âmbito dos estados e municípios;
- Garantia do acesso à população de estados com ofertas de serviços insuficientes ou ausentes;
- Redução da busca espontânea dos pacientes à hospitais de outros estados.

### 1.3 Público-Alvo

O CNRAC é uma ferramenta de gerenciamento direcionada as DERAC-DF, secretarias estaduais e municipais de saúde, e seus respectivos estabelecimentos de saúde.

## 1.4 Definições e abreviaturas

| ABREVIATURAS | DEFINIÇÕES                                                                                                    |
|--------------|----------------------------------------------------------------------------------------------------|
| SUS          | Sistema Único de Saúde — Sistema de<br>assistência à saúde da população<br>tornando obrigatório o atendimento |

|          | público a qualquer cidadão.                                                                                                    |
|----------|----------------------------------------------------------------------------------------------------|
| DATASUS  | Departamento de Informática do SUS<br>— Responsabilidade de coletar,<br>processar e disseminar informações<br>sobre saúde.                                                                                                    |
| EAS      | Estabelecimento de Atenção à Saúde<br>— É a nova nomenclatura para<br>Unidade Básica de Saúde. Realiza a<br>atenção básica e integral à saúde a<br>uma população determinada, de<br>forma programada ou não, nas quatro<br>especialidades básicas (clínica<br>médica, pediatria, ginecologia e<br>obstetrícia), oferecendo assistência<br>odontológica e de outros profissionais<br>de nível superior, é permanente e<br>prestada por médico generalista ou<br>especialista nessas áreas. |
| CNRAC    | Central Nacional de Regulação da<br>Alta Complexidade.                                                                                                    |
| CGRA     | Coordenação Geral de Regulação e<br>Avaliação.                                                                                                    |
| Portaria | Documento de ato administrativo de<br>qualquer autoridade pública, que<br>contém instruções acerca da aplicação<br>de leis ou regulamentos,<br>recomendações de caráter geral e<br>normas de execução de serviço.                                                                                                    |
| DERAC-DF | Departamento de Regulação,<br>Avaliação e Controle-DF.                                                                                                    |
| FAEC     | Fundo de Ações Estratégicas e de<br>Compensação — Abrange recursos<br>destinados ao custeio dos<br>procedimentos regulados pela<br>CNRAC, dos transplantes, das ações<br>estratégicas ou emergenciais, de<br>caráter temporário e implementadas<br>com prazo pré-definido.                                                                                                    |

Introdução

| SIH/SUS | Sistema de Informações Hospitalares<br>do SUS — Sistema que contém<br>informações que viabilizam efetuar o<br>pagamento dos serviços hospitalares<br>prestados pelo SUS, através da<br>captação de dados em disquete das<br>Autorizações de Internação<br>Hospitalar — AIH.                                                                                                    |
|---------|----------------------------------------------------------------------------------------------------|
| AIH     | Autorizações de Internação<br>Hospitalar — Documento de cunho<br>administrativo, utilizado para efeito<br>de cobrança junto ao Sistema Único<br>de Saúde (SUS).                                                                                                    |
| APAC    | Autorizações de Procedimentos de<br>Alta Complexidade — Documento<br>que justifica perante o órgão<br>autorizador a solicitação dos<br>procedimentos de alta complexidade.                                                                                                    |
| TFD     | Tratamento Fora de Domicílio —<br>Programa do SUS, destinado às<br>pessoas que necessitam de tratamento<br>especializado não disponível na<br>localidade de origem.                                                                                                    |
| CNES    | Cadastro Nacional de<br>Estabelecimentos de Saúde. É a base<br>cadastral única para operacionalizar<br>os sistemas de informações em saúde.<br>Cadastro de todos os EAS e seus<br>profissionais, independentes de<br>serem ou não credenciados pelo SUS.<br>Visa disponibilizar informações das<br>condições de infra-estrutura de<br>funcionamento, nas esferas Federal,<br>Estadual e Municipal. |
| ОРМ     | Ortese Prótese Médica — Aparelhos<br>ortopédicos de uso provisório,<br>destinados a alinhar, prevenir ou<br>corrigir deformidades ou melhorar as<br>funções das partes móveis do corpo.                                                                                                    |

Tabela 1. Definições e abreviaturas do manual

## 1.5 Convenções

| CONVENÇÃO                                                    | SIGNIFICADO                                                      |
|--------------------------------------------------------------|------------------------------------------------------------------|
| Texto em Courier New                                         | Comandos de linha.                                               |
| No menu <b>Consulta</b> , clique em <b>Ajuda</b><br>→ Sobre. | Elementos de interface do sistema<br>(botões, menus) em negrito. |
| ΝΟΤΑ                                                         | Descrição de notas.                                              |

 Tabela 2.
 Convenções deste manual

# 2. PROCEDIMENTOS BÁSICOS

Descreve as funções básicas para operar o sistema. São elas:.

- Acesso via internet
- Acesso ao sistema
- Tela de apresentação
- Alteração de senha
- Sair do sistema

### 2.1 Acesso via internet

Para garantir o desempenho adequado do sistema CNRAC, é necessário que a Central, Unidade ou Hospital Consultor possua uma conexão mínima e estável.

### Navegador

É um programa que habilita seus usuários a interagirem com documentos HyperText Markup Language (HTML) linguagem de hipertexto hospedados em um servidor Web, de acesso à internet.

Recomenda-se a utilização do navegador Internet Explorer (versão 7.0 ou superior) pela alta compatibilidade com o sistema CNRAC.

NOTA Caso a versão do navegador Internet Explorer seja inferior a 7.0, é preciso efetuar a atualização através do site da Microsoft.

O acesso ao CNRAC via internet é disponibilizado através do endereço <u>http://</u> <u>cnrac.datasus.gov.br/</u>.

### 2.2 Tela principal

É a primeira tela apresentada após digitar o endereço do sistema. Nessa tela é possível visualizar as últimas informações sobre o sistema.

Na ausência de manuseio, o sistema permanece ativo e válido durante cinco minutos. As opções são:

- Legislação
- Protocolo clínico
- Manuais do sistema
- Login

#### Procedimento:

 Digite no navegador o endereço <u>http://cnrac.datasus.gov.br/</u>. e tecle Enter. Surge a tela:

| Ministério da Saúde                                                | •                                                                                                    | Destaques do governo 💌                                                                                                    |                                                                                                    |
|--------------------------------------------------------------------|----------------------------------------------------------------------------------------------------|----------------------------------------------------------------------------------------------------|----------------------------------------------------------------------------------------------------|
|                                                                    | W.DATASUS.gov.b<br>RAC - Central Nacional de Regi                                                                                                    | ulação da Alta Complexidade                                                                                                    | and the second                                                                                                    |
| Legislação<br>Legislação                                           | Bem vindo ao CNRAC                                                                                                    |                                                                                                    |                                                                                                    |
| Protocolos Clínicos<br>Protocolos Clínicos                         | O CNRAC                                                                                                    | Notícias                                                                                                    | Links Rápidos                                                                                                    |
| Kanuais do Sistema<br>Manuais do Sistema<br>Login<br>Login<br>Home | <ul> <li>O CNRAC foi desenvolvido</li> <li>O CNRAC foi desenvolvido</li> <li>paco Anistério da Saúde em<br/>parceria com o Departamento de<br/>Regulação, Avaliação e</li> <li>Controle-DF (DERAC) e com o<br/>Departamento de Informática do<br/>Sur (a melhoria pontínus dos<br/>procedimentos relacionandos ao<br/>financiamento das ações de<br/>saúde, e controle de pagamentos<br/>aos prestadores de serviços que<br/>em determinado periodo,<br/>realizaram procedimentos<br/>ambuilatoriais e hospitalares de<br/>ambuilatoriais e hospitalares de<br/>ambuilatoriais e hospitalares de<br/>ambuilatoriais e hospitalares de<br/>ambuilatoriais e hospitalares de<br/>ambuilatoriais e hospitalares de<br/>municípios O sistema CNRAC tem<br/>como objetivos principais:</li> <li>Regular o fluxo da referência<br/>interestadual de pacientes que<br/>necessitam de assistência hospitalar<br/>de alta complexidade;</li> <li>Registrar as demandas dos<br/>ensufeição do SUS a partir de seu local<br/>de residência e do registo de seu<br/>atendimento em outro estado, por<br/>especialidade a por procedimento;</li> <li>Disponibilizar informações<br/>saúde de ge pernocedimentos<br/>saúdes de per procedimento;</li> <li>Disponibilizar informações<br/>saúdes de per porcudimento<br/>saúde de de seus o de<br/>determinadas populações menos<br/>privilegiadas.</li> </ul> | Atençãol Mantenha-se atualizado observando todos os avisos neste<br>Portal.<br>• Treinamento de gerenciamento e operação do sistema CNRAC<br>para equipe do DRAC 02 e 03 /09/2008: - 28/08/2008:<br>• Os técnicos do DRAC 02 e 03 /09/2008: - 28/08/2008<br>funcionalidades do parfil de gestor CNRAC e em todos os outros parfis<br>previsto para o más da setembro de 2008:<br>• Previsão de Treinamento e capacitação de operação do sistema<br>CNRAC para todas as CERAC; se ensetembro de 2008:<br>• Stetema Lodas as CERAC; se ensetembro de 2008:<br>• Stetema LINRAC (36 e encontra no arpara Testes 28/08/2008 :<br>• Sistema Jás e encontra no arpara Testes 28/08/2008 :<br>• Sistema Jás e encontra no arpara Testes 28/08/2008 :<br>• Sistema Jás e encontra no arpara Testes 28/08/2008 :<br>• Sistema Jás e encontra no arpara Testes 28/08/2008 :<br>• Sistema Jás e encontra no arpara Testes 28/08/2008 :<br>• Sistema Jás e encontra no arpara Testes 28/08/2008 :<br>• Sistema Jás e encontra no arpara Testes 28/08/2008 :<br>• Sistema Jás e encontra no arpara Testes 28/08/2008 :<br>• Sistema Jás e encontra no arpara Testes 28/08/2008 :<br>• Sistema Jás e encontra no arpara Testes 28/08/2008 :<br>• Sistema Jás e posíciar um procedimento pede ser associado a mais de uma<br>clínica 28/08/2008 :<br>• Alteração de Senha borigatóra 28/08/2008 :<br>• Gestor, ao cadastrar um usuário, marque a oppão "O Usuário<br>deverá altera a senha no borigatóra 28/08/2008 :<br>• Instranferivel. | Portal da Saúda<br>Cadatto Nacional da<br>Estabelecimentos de Saúde<br>Agência Nacional de Vigilância<br>Santiária |

Figura 1. Tela principal do CNRAC

### 2.3 Acesso ao sistema

Descreve como acessar o sistema.

Mecanismo responsável por garantir que apenas usuários autorizados utilizem os recursos do sistema.

#### Procedimento:

 Na tela de apresentação do CNRAC, clique em Login e, em seguida, tecle Enter. Surge a tela:

| al de Regulação da Alta Complexidad | de |
|-------------------------------------|----|
| rgin                                |    |
| < Login do Osuano>                  |    |
|                                     |    |
|                                     |    |

Figura 2. Tela de validação do usuário e senha

### 2.4 Usuário e senha

Para ter acesso ao sistema, os usuários devem ser previamente cadastrados pelo gestor.

#### **Procedimentos:**

- 1. Digite o usuário e a senha disponibilizados para o administrador do sistema.
- 2. Clique em Entrar. O sistema apresenta a tela principal.

| Ministério da Saúde                       | Destaques do governo                                  | ¥                          |                   |
|-------------------------------------------|-------------------------------------------------------|----------------------------|-------------------|
|                                           | N. DATASUS. gov. b<br>RAC - Central Nacional de Regul | r<br>ação da Alta Complexi | idade             |
| Usuário: RONALDO VICTO                    | DR DE OLIVEIRA (OPERADOR CERAC-RJ)                    | Perfil: OPERADOR CERAC     | Início Senha Sair |
| Consulta<br>Solicitação                   |                                                       |                            |                   |
| Protocolo Clínico<br>Solicitação          |                                                       |                            |                   |
| Incluir                                   |                                                       |                            |                   |
| Atterar (U)<br>Agendamento<br>Efetuar     |                                                       |                            |                   |
| Agendamento de<br>Internação (0)          |                                                       |                            |                   |
| Confirmar<br>Agendamento (0)              |                                                       |                            |                   |
| Remarcar<br>Agendamento (1)               |                                                       |                            |                   |
| Internação<br>Registrar Internação<br>(1) |                                                       |                            |                   |
| Alterar<br>Procedimento(3)                |                                                       |                            |                   |
| Registrar Alta (12)<br>Relatórios         |                                                       |                            |                   |
| Logoff<br>Sair                            |                                                       |                            |                   |

Figura 3. Tela principal do CNRAC — Perfil operador da CERAC

NOTA O primeiro acesso ao sistema é realizado com usuário e senha temporários. Por medida de segurança, o usuário deve alterá-los.

## 2.5 Início

Descreve como redirecionar o sistema à tela principal.

#### Procedimento:

1. Clique em Início. Surge a tela principal do sistema.

| Ministério da Saúde                                                                                                    | e Destaques do governo                                    | ¥                          |                   |
|----------------------------------------------------------------------------------------------------|-----------------------------------------------------------|----------------------------|-------------------|
|                                                                                                    | w. <b>DATASUS.gov.b</b><br>RAC - Central Nacional de Regu | r<br>lação da Alta Complex | idade             |
| Usuário: RONALDO VICTO                                                                                                    | OR DE OLIVEIRA (OPERADOR CERAC-RJ)                        | Perfil: OPERADOR CERAC     | Início Senha Sair |
| Consulta<br>Solicitação<br>Protocolo Clínico<br>Solicitação<br>Incluir<br>Alterar (0)<br>Agendamento<br>Efetuar<br>Agendamento de<br>Internação (0)<br>Confirmar<br>Agendamento (0) |                                                           |                            |                   |
| Remarcar<br>Agendamento (1)<br>Internação<br>(1)<br>Alterar<br>Procedimento(3)<br>Registrar Alta (12)<br>Relatórios<br>Logoff<br>Sair                                               |                                                           |                            |                   |

Figura 4. Tela principal do CNRAC — Perfil operador da CERAC

### 2.6 Alteração de senha

Descreve como modificar a senha a qualquer momento.

#### Procedimentos:

**1.** Na tela principal, clique em **Senha**.

| Ministério da Saúde                                                                                                    | Destaques do governo                                  | ×                          |                   |
|----------------------------------------------------------------------------------------------------|-------------------------------------------------------|----------------------------|-------------------|
|                                                                                                    | W. DATASUS. gov. b<br>RAC - Central Nacional de Regul | n<br>lação da Alta Complex | idade             |
| Usuário: RONALDO VICTO                                                                                                    | OR DE OLIVEIRA (OPERADOR CERAC-RJ)                    | Perfil: OPERADOR CERAC     | Início Senha Sair |
| Consulta<br>Solicitação<br>Protocolo Clínico<br>Solicitação<br>Incluir<br>Alterar (0)<br>Agendamento<br>Efetuar<br>Agendamento de<br>Internação (0)<br>Confirmar |                                                       |                            |                   |
| Agendamento (0)<br>Remarcar<br>Agendamento (1)<br>Internação<br>(1)<br>Alterar<br>Procedimento(3)<br>Registrar Alta (12)<br>Relatórios<br>Logoff<br>Sair         |                                                       |                            |                   |

#### Surge a tela:

| Ministério da Saúde                                     | Destaques do governo                                | ~                          |                  |
|---------------------------------------------------------|-----------------------------------------------------|----------------------------|------------------|
|                                                         | V. DATASUS. gov. b<br>AC - Central Nacional de Regu | n<br>lação da Alta Complex | idade            |
| Usuário: RONALDO VICTO                                  | R DE OLIVEIRA (OPERADOR CERAC-RJ)                   | Perfil: OPERADOR CERAC     | Início Senha Sai |
| Consulta<br>Solicitação                                 | Troca de Senha                                      |                            |                  |
| Protocolo Clínico                                       |                                                     |                            |                  |
| Solicitação<br>Incluir                                  | Senha Atual:                                        |                            |                  |
| Alterar (0)<br>Agendamento<br>Efetuar<br>Agendamento de | Nova Senha:                                         |                            |                  |
| Confirmar<br>Agendamento (0)                            |                                                     |                            |                  |
| Remarcar<br>Agendamento (1)                             |                                                     |                            |                  |
| Internação<br>Registrar Internação<br>(1)               |                                                     |                            |                  |
| Alterar<br>Procedimento(3)                              |                                                     |                            |                  |
| Registrar Alta (12)<br>Relatórios                       |                                                     |                            |                  |
| .ogoff<br>Sair                                          |                                                     |                            |                  |

Figura 5. Troca de senha

- 2. Digite a senha atual de acesso e, em seguida, a nova senha.
- **3.** Digite a nova senha em **Confirmação de senha**.

**4.** Clique em **v**. O sistema apresenta a mensagem de confirmação.

| Ministério da Saúd                                         | e Destaques do governo                                  | ×                       |                   |
|------------------------------------------------------------|---------------------------------------------------------|-------------------------|-------------------|
|                                                            | W. DATASUS. gov. br<br>RAC - Central Nacional de Regula | ção da Alta Complexidac | le                |
| Usuário: RONALDO VICT                                      | OR DE OLIVEIRA (OPERADOR CERAC-RJ)                      | Perfil: OPERADOR CERAC  | Início Senha Sair |
| Consulta<br>Solicitação<br>Protocolo Clínico               | ■I Troca de Senha                                       |                         |                   |
| Solicitação<br>Incluir<br>Alterar (0)                      | Senha alterada com sucesso.                             |                         |                   |
| Agendamento<br>Efetuar<br>Agendamento de<br>Internação (0) | Nova Senha:                                             |                         |                   |
| Confirmar<br>Agendamento (0)                               |                                                         |                         |                   |
| Remarcar<br>Agendamento (1)                                |                                                         |                         |                   |
| Internação<br>Registrar Internação<br>(1)                  |                                                         |                         |                   |
| Alterar<br>Procedimento(3)                                 | -                                                       |                         |                   |
| Registrar Alta (12)<br>Relatórios<br>Logoff                |                                                         |                         |                   |
| Sair                                                       |                                                         |                         |                   |

5. Clique em Início. O sistema retorna à tela principal.

### 2.7 Sair do sistema

Descreve como interromper o acesso ao sistema.

#### Procedimento:

1. Clique em Sair.

| Ministério da Saúde                                                                                                    | Destaques do governo                               | ×                      |                   |
|----------------------------------------------------------------------------------------------------|----------------------------------------------------|------------------------|-------------------|
|                                                                                                    | V.DATASUS.gov.b<br>AC - Central Nacional de Regula | ação da Alta Complex   | idade             |
| Usuário: RONALDO VICTO                                                                                                    | R DE OLIVEIRA (OPERADOR CERAC-RJ)                  | Perfil: OPERADOR CERAC | Início Senha Sair |
| Consulta<br>Solicitação<br>Protocolo Clínico<br>Solicitação<br>Incluir<br>Atterar (0)<br>Agendamento<br>Efetuar<br>Agendamento de<br>Internação (0)<br>Confirmar<br>Agendamento (0)<br>Remarcar<br>Agendamento (1)<br>Internação<br>Registrar Internação<br>(1)<br>Atterar<br>Procedimento(3)<br>Registrar Atta (12)<br>Relatórios<br>Logoff<br>Sair |                                                    |                        |                   |

Surge a tela de apresentação do CNRAC.

# 3. CONSULTA

Garante o controle das informações relativas as solicitações feitas pelas CERAC's e dos protocolos clínicos dos procedimentos regulados.

Descreve como realizar a consulta por:

- Solicitação
- Protocolo clínico

### 3.1 Solicitação

Descreve como consultar as informações e gerar o relatório das solicitações dos procedimentos de alta complexidade hospitalar.

### Consultar

#### **Procedimentos:**

1. Clique em **Consulta** → **Solicitação**.

| Ministério da Saúde                         | Destaques do governo                                 | ×                             |                   |
|---------------------------------------------|------------------------------------------------------|-------------------------------|-------------------|
|                                             | N. DATASUS. gov. b<br>RAC - Central Nacional de Regu | r<br>lação da Alta Complexida | de                |
| Usuário: RONALDO VICTO                      | DR DE OLIVEIRA (OPERADOR CERAC-RJ)                   | Perfil: OPERADOR CERAC        | Início Senha Sair |
| Consulta                                    |                                                      |                               |                   |
| Solicitação                                 |                                                      |                               |                   |
| Protocolo Clínico                           |                                                      |                               |                   |
| Solicitação                                 |                                                      |                               |                   |
| Incluir                                     |                                                      |                               |                   |
| Alterar (0)                                 |                                                      |                               |                   |
| Agendamento                                 |                                                      |                               |                   |
| Efetuar<br>Agendamento de<br>Internação (0) |                                                      |                               |                   |
| Confirmar<br>Agendamento (0)                |                                                      |                               |                   |
| Remarcar<br>Agendamento (1)                 |                                                      |                               |                   |
| Internação<br>Registrar Internação<br>(1)   |                                                      |                               |                   |
| Alterar<br>Procedimento(3)                  |                                                      |                               |                   |
| Registrar Alta (12)                         |                                                      |                               |                   |
| Relatórios<br>Logoff                        |                                                      |                               |                   |
| Sair                                        |                                                      |                               |                   |

Figura 6. Tela consulta — Solicitação

Surge a tela:

| Ministério da Saúde                         | De                                           | staques do governo 💌            |                        |                   |
|---------------------------------------------|----------------------------------------------|---------------------------------|------------------------|-------------------|
|                                             | V. DATASUS.<br>AC - Central Nacion           | . gov. br<br>al de Regulação da | Alta Complexidade      |                   |
| Usuário: RONALDO VICTO                      | R DE OLIVEIRA (OPERADOR                      | . CERAC-RJ)                     | Perfil: OPERADOR CERAC | Início Senha Sair |
| Consulta<br>Solicitação                     | Consultar Solicita                           | ção                             |                        |                   |
| Protocolo Clínico<br>Solicitação<br>Incluir | Critérios de consulta                        |                                 |                        |                   |
| Alterar (0)<br>Agendamento<br>Efetuar       | Número<br>do Laudo                           |                                 | -                      |                   |
| Agendamento de<br>Internação (0)            | Paciente<br>CNS                              |                                 | ]                      |                   |
| Agendamento (0)                             | Situação Selecione                           | uma opção                       |                        | ~                 |
| Remarcar<br>Agendamento (1)<br>Internação   | Clínica Selecione                            | uma opção                       |                        |                   |
| Registrar Internação<br>(1)                 | Código do Procedimento:                      |                                 |                        |                   |
| Alterar<br>Procedimento(3)                  | Descrição Procedimento:<br>CERAC Solicitante | Selecione uma opção             | D 2                    | ✓                 |
| Registrar Alta (12)<br>Relatórios<br>Logoff | CERAC Executante                             | Selecione uma opção             | )                      |                   |
| Sair                                        | Consultar                                    |                                 |                        |                   |

Figura 7. Critérios de consulta de solicitações

NOTA Esta tela funciona com filtros, há várias possibilidades de combinações de atividades. Quanto maior o número de combinações, mais precisa fica a pesquisa. É possível consultar todas as solicitações cadastradas no sistema, para isto, realize a pesquisa com todos os campos em branco.

**2.** Preencha os campos:

| CAMPOS           | DESCRIÇÃO                                          |
|------------------|----------------------------------------------------|
| Número do Laudo  | Número do laudo do paciente.                       |
| Nome do Paciente | Nome completo do paciente.                         |
| CNS              | Número do Cartão Nacional de<br>Saúde do paciente. |

- 3. Clique em v para selecionar a situação da solicitação.
- 4. Clique em **Consultar**. O sistema lista os registros encontrados.
  - **NOTA** As opções do registro são utilizados como parâmetros para a realização da consulta do laudo do paciente.

| Ministério da Saúde                                     |                                            |                                   | Destaque                                   | es do govern           |                                                                       |               |                           |                       |                       |                 |                 |
|---------------------------------------------------------|--------------------------------------------|-----------------------------------|--------------------------------------------|------------------------|-----------------------------------------------------------------------|---------------|---------------------------|-----------------------|-----------------------|-----------------|-----------------|
|                                                         | V. DATASU<br>AC - Central Nac              | S.gov<br>ional de F               | / <b>. br</b><br>Regulação da              | a Alta Com             | plexidade                                                             |               |                           |                       |                       |                 |                 |
| Usuário: RONALDO VICTO                                  | R DE OLIVEIRA (OPERA                       | DOR CERAC-                        | RJ)                                        |                        |                                                                       | Pe            | fil: OPERADO              | R CERAC               |                       |                 | Início Senha Sa |
| Consulta<br>Solicitação                                 | Consultar Soli                             | citação                           |                                            |                        |                                                                       |               |                           |                       |                       |                 |                 |
| Protocolo Cimico<br>Solicitação<br>Incluir              | Critérios de consulta-                     |                                   |                                            |                        |                                                                       |               |                           |                       |                       |                 |                 |
| Alterar (0)<br>Agendamento<br>Efetuar<br>Agendamento de | Número do Laudo<br>Nome do Paciente<br>CNS |                                   |                                            |                        |                                                                       |               |                           |                       |                       |                 |                 |
| Internação (0)<br>Confirmar<br>Agendamento (0)          | Situação<br>Clínica                        | Selecione<br>Selecione            | y uma opcão<br>e uma opcão                 |                        | ~                                                                     |               |                           | ~                     |                       |                 |                 |
| Remarcar<br>Agendamento (1)                             | Data Inicial:                              |                                   | Data Final:                                |                        | <u>(37)</u>                                                           |               |                           |                       |                       |                 |                 |
| Internação<br>Registrar Internação                      | Código do Procedim<br>Descrição Procedim   | ento:                             |                                            |                        |                                                                       |               |                           |                       |                       |                 |                 |
| Alterar<br>Procedimento(3)                              | CERAC Solicitante                          | Sel                               | ecione uma opçê<br>ecione uma opçê         | io<br>io               |                                                                       | *             |                           |                       |                       |                 |                 |
| Registrar Alta (12)<br>Relatórios<br>Logoff             | Consultar                                  |                                   |                                            |                        |                                                                       |               |                           |                       |                       |                 |                 |
| Sar                                                     |                                            |                                   |                                            |                        |                                                                       |               |                           |                       | Anterio               | ur 1-10 de 40   | ) 💌 Próximo 10  |
|                                                         | Número CERAC<br>do Solicitante<br>Laudo    | Emissor<br>Laudo                  | Nome do<br>Paciente                        | Data da<br>Solicitação | Situação                                                              | CERAC<br>Exec | Unidade<br>Executante     | Último<br>Agendamento | Data de<br>Internação | Data da<br>Alta |                 |
|                                                         | 1 RJ                                       | FAF<br>HOSPITAL<br>DE<br>CANCER I | RONALDO<br>VICTOR<br>OLIVEIRA<br>GONÇALVES | 05/05/2008             | AGUARDANDO<br>APROVAÇÃO<br>DO<br>REGULADOR<br>DA CERAC<br>EXECUITANTE | ES            | HOSPITAL<br>DO<br>CORACAO | 07/05/2008            |                       |                 |                 |

5. Clique em uma das opções do registro. Surge a tela:

| Numero do Laudou 4                                                                                                    |                                                                                                    |                                                          |                       |                                              |  |
|----------------------------------------------------------------------------------------------------|----------------------------------------------------------------------------------------------------|----------------------------------------------------------|-----------------------|----------------------------------------------|--|
| Numero do Laudo:                                                                                                    | -12                                                                                                    |                                                          |                       |                                              |  |
| dentificação do estabelecin                                                                                                    | remto de saúde                                                                                                    |                                                          |                       |                                              |  |
| CNES 2273454 Esta                                                                                                    | belecimento solici                                                                                                    | tante: FAF HOSPITAL I                                    | DE CANCER I           |                                              |  |
| Paciente                                                                                                    |                                                                                                    |                                                          |                       |                                              |  |
| CNS: * 20351062828                                                                                                    | 30001 Nome:                                                                                                    | * RONALDO VICTOR                                         | OLIVEIRA GONÇA        | LVES                                         |  |
| Data de nascimento:                                                                                                    | 20/02/2002                                                                                                    |                                                          |                       |                                              |  |
| Sexo:                                                                                                    | MASCULINO                                                                                                    |                                                          |                       |                                              |  |
| Nome da mãe:                                                                                                    | LUCIANA OLI                                                                                                    | VEIRA DA SILVA MIRAN                                     | DA                    |                                              |  |
| Logradouro:                                                                                                    | JOSA圆 CHIO                                                                                                    | 0                                                        |                       |                                              |  |
| Número:                                                                                                    | 640                                                                                                    |                                                          |                       |                                              |  |
| Complemento:                                                                                                    |                                                                                                    |                                                          |                       |                                              |  |
| Bairro:                                                                                                    | MACIEL                                                                                                    |                                                          |                       |                                              |  |
| Município de residência:                                                                                                    | CORINTO                                                                                                    |                                                          |                       |                                              |  |
| CEP:                                                                                                    | 3920000                                                                                                    |                                                          |                       |                                              |  |
| -UE:                                                                                                    | MIG                                                                                                    |                                                          |                       |                                              |  |
| Informe as telefones de oan                                                                                                    | fato do paciente                                                                                                    |                                                          |                       |                                              |  |
| Residêncial: (21) 339                                                                                                    | 6-4210                                                                                                    |                                                          |                       |                                              |  |
| Móvel: (21) 950                                                                                                    | 0-0162                                                                                                    |                                                          |                       |                                              |  |
| Comercial: (21) 398                                                                                                    | 5-7012                                                                                                    |                                                          |                       |                                              |  |
| E-mail:                                                                                                    |                                                                                                    |                                                          |                       |                                              |  |
| Justificativa da Internação-                                                                                                    |                                                                                                    |                                                          |                       |                                              |  |
| Principais sinais e sintom                                                                                                    | as dínicos:                                                                                                    | TESTE DE SOLICITA                                        | CAO                   |                                              |  |
| Condicões que iustificam                                                                                                    | a internação:                                                                                                    | TESTE DE SOLICITA                                        | TESTE DE SOLICITACAD  |                                              |  |
| 1 10 10                                                                                                    | 1997                                                                                                    | TESTE DE SOLICITA                                        | TESTE DE SOLICITAÇÃO  |                                              |  |
| Principais resultados e pro                                                                                                    | ivas diagnósticas:                                                                                                    | TEOLE DE OGEOIN                                          |                       |                                              |  |
| CID 10 Principal:                                                                                                    |                                                                                                    | Q249 Descriptio: MALFORMACAO NAO ESPECIFICADA DO CORACAO |                       |                                              |  |
| Procedimento Solicitado                                                                                                    |                                                                                                    |                                                          |                       |                                              |  |
| CIInica: CARDIOLOG                                                                                                    | AIA                                                                                                    |                                                          |                       |                                              |  |
| of the of the of | CATE                                                                                                    |                                                          |                       |                                              |  |
| 0011000000                                                                                                    | UAIE                                                                                                    | TERISINO CARDIACO EI                                     | PEDIAIRIA             | 0                                            |  |
| Cédige: U211U2UU28                                                                                                    | Nome:                                                                                                    |                                                          |                       | *9                                           |  |
|                                                                                                    |                                                                                                    |                                                          |                       |                                              |  |
| Médioo Solicitante                                                                                                    |                                                                                                    |                                                          |                       |                                              |  |
| CPF: 81542135753                                                                                                    | Home: ADELLA                                                                                                    | A IZAIAS ALVES                                           |                       |                                              |  |
| (Deve estar cadastrado no CN                                                                                                    | ES e com vínculo a                                                                                                    | e Estabelecimento Solicitante)                           |                       |                                              |  |
| Situação Atual                                                                                                    |                                                                                                    |                                                          |                       |                                              |  |
| Situação Atual                                                                                                    | AGUARI                                                                                                    | NANDO APROVAÇÃO DO                                       |                       | CERAC EXECUTANTE                             |  |
| Nivel de Aprovação Pende                                                                                                    | cte CERAC                                                                                                    | and a nonight be                                         | 112000-001001         |                                              |  |
| Central Solicitante:                                                                                                    | CERAC                                                                                                    | RIO DE JANEIRO                                           |                       |                                              |  |
| Unidade Solicitante                                                                                                    | FAF HOS                                                                                                    | SPITAL DE CANCER I                                       |                       |                                              |  |
| CERAC Exec                                                                                                    | CERAC                                                                                                    | ESPIRITO SANTO                                           |                       |                                              |  |
| Unidade Executante:                                                                                                    | HOSPITA                                                                                                    | AL DO CORACAO                                            |                       |                                              |  |
|                                                                                                    |                                                                                                    |                                                          |                       |                                              |  |
| Histórico                                                                                                    | Tipo Ação                                                                                                    | Nivel de Aprovaç                                         | ão Usuário/Per        | fil Justificativa/Comentário                 |  |
| Histórico<br>Data e Hora                                                                                                    | Contraction of the local division of the local division of the loc | CNRAC                                                    | CNRAC                 | SOLICITAÇÃO APROVADA                         |  |
| Data e Hora<br>2906/2008 15:59:26<br>2006/2008 15:59:26                                                                                                    | APROVADO                                                                                                    | HOSPITAL CONSULTOR                                       | PERSONAL AND ADDRESS. | I SOLICITACAD APROVADA                       |  |
| Nistéries<br>Data e Hora<br>29/06/2009 15:59:26<br>29/06/2009 15:46:10<br>29/06/2009 15:46:38                                                                                                    | APROVADO<br>APROVADO<br>APROVADO                                                                                                    | CERAC                                                    | RVICTORS              | SOLICITAÇÃO APROVADA<br>SOLICITAÇÃO APROVADA |  |

Figura 8. Laudo de solicitação

### Imprimir

Descreve como imprimir o laudo.

#### **Procedimentos:**

NOTA Na ausência do aplicativo "Adobe Acrobat" instalado na máquina utilizada, acesse o link "Faça o download do site" para realizar o download.

| Voltar 钟 | Imprimir | Não tem instalado o Adobe Acrobat ? | Faça o download do site. |
|----------|----------|-------------------------------------|--------------------------|
|----------|----------|-------------------------------------|--------------------------|

1. Clique em Imprimir. Surge o relatório no formato PDF:

| 📔 Sah | varuma cópia 🚔 😤 🎒 P                                                                                                    | Pesquisa 👫 Lecionar 📷 🥰 - 📜 🛃 🙃 154% - 🛞 🎼 🖓 🔊                                                                                                    | Buscar na Web |
|-------|----------------------------------------------------------------------------------------------------|----------------------------------------------------------------------------------------------------|---------------|
| se    |                                                                                                    |                                                                                                    |               |
| Págin | CNRAC                                                                                                    | 23/10/2008 11:48:28                                                                                                    |               |
|       | Número do Laudo                                                                                                    |                                                                                                    |               |
|       | Número do Laudo: 1                                                                                                    |                                                                                                    |               |
|       | Identificação do esta                                                                                                    | belecimento de saúde                                                                                                    |               |
|       | CNES: 2273454                                                                                                    | Estabelecimento FAF HOSPITAL DE CANCER I                                                                                                    |               |
|       | Paciente                                                                                                    |                                                                                                    |               |
| James | CNS:<br>Data de nascimento:<br>Sexo:<br>Nome da mãe:<br>Logradouro:<br>Número:<br>Complemento:<br>Bairro:<br>Município de residência:<br>CEP:<br>UF:                                                                                                    | 203510628280001 Nome: RONALDO VICTOR OLIVEIRA GONÇALVES<br>20/02/2002<br>MASCULINO<br>LUCIANA OLIVEIRA DA SILVA MIRANDA<br>JOSĂ CHICO<br>640<br>MACIEL<br>CORINTO<br>39200000<br>MG |               |
|       | Telefones de contato<br>Residêncial (21) 3396-4<br>Môvel: (21) 9500-0<br>Comercial: (21) 3985-7<br>E-mail:<br>Justificativa da Intern<br>Principais sinais e sintoma:                                                                                                | o do paciente<br>210<br>162<br>012<br>hação<br>s: clínicos: TESTE DE SOLICITACAO                                                                                                    |               |
|       | Complemento:<br>Bairro:<br>Município de residência:<br>CEP:<br>UF:<br>Telefones de contato<br>Residêncial (21) 3396-4<br>Môvel: (21) 9500-0<br>Comercial: (21) 9500-0<br>Comercial: (21) 3985-7<br>E-mail:<br>Justificativa da Intern<br>Principais sinais e sintoma | MACIEL<br>CORINTO<br>39200000<br>MG<br>210<br>152<br>012<br>xação<br>s: clínicos: TESTE DE SOLICITACAO                                                                              | _             |

Figura 9. Relatório — Laudo de solicitação

- 2. Clique em 📑 para imprimir o relatório.
- 3. Clique em 🔄 na barra de menu. O sistema retorna à tela Laudo de solicitação.
- **4**. Clique em **Voltar**. O sistema retorna à tela **Critérios de consulta de solicitações**.
- 5. Clique em Início. O sistema retorna à tela principal.

## 3.2 Protocolo clínico

Orienta o tratamento de determinada patologia e cria mecanismos para garantir uma prescrição segura e eficaz.

Nesta opção é possível consultar informações dos protocolos clínicos cadastrados.

#### **Procedimentos:**

1. Clique em Consulta → Protocolo Clínico.

| Ministério da Saúde                                        | Destaques do governo              | *                            |                   |
|------------------------------------------------------------|-----------------------------------|------------------------------|-------------------|
|                                                            | AC - Central Nacional de Regu     | ) r<br>ulação da Alta Comple | exidade           |
| Usuário: RONALDO VICTOR                                    | R DE OLIVEIRA (OPERADOR CERAC-RJ) | Perfil: OPERADOR CERAC       | Início Senha Sair |
| Consulta<br>Solicitação                                    |                                   |                              |                   |
| Protocolo Clínico                                          |                                   |                              |                   |
| Solicitação<br>Incluir                                     |                                   |                              |                   |
| Alterar (0)                                                |                                   |                              |                   |
| Agendamento<br>Efetuar<br>Agendamento de<br>Internação (0) |                                   |                              |                   |
| Confirmar<br>Agendamento (0)                               |                                   |                              |                   |
| Remarcar<br>Agendamento (0)                                |                                   |                              |                   |
| Internação<br>Registrar Internação<br>(0)                  |                                   |                              |                   |
| Alterar<br>Procedimento(3)                                 |                                   |                              |                   |
| Registrar Alta (12)                                        |                                   |                              |                   |
| Relatórios<br>Logoff                                       |                                   |                              |                   |
| Sair                                                       |                                   |                              |                   |

Figura 10. Tela consulta — Protocolo clínico

Surge a tela:

| Ministério da Saúde                         | Destaques d              | o governo            | <b>v</b>               |                   |
|---------------------------------------------|--------------------------|----------------------|------------------------|-------------------|
| CNP                                         | RAC - Central Naciona    | gov. b<br>al de Regu | lação da Alta Compl    | exidade           |
| Usuário: RONALDO VICTO                      | DR DE OLIVEIRA (OPERADOR | CERAC-RJ)            | Perfil: OPERADOR CERAC | Início Senha Sair |
| Consulta<br>Solicitação                     | Consultar Protoco        | lo Clínico           |                        |                   |
| Protocolo Clinico<br>Solicitação<br>Incluir | Código do Procedimento:  |                      |                        |                   |
| Alterar (0)<br>Agendamento                  | Titulo:                  |                      |                        |                   |
| Efetuar<br>Agendamento de<br>Internação (0) | Consultar                |                      |                        |                   |
| Confirmar<br>Agendamento (0)                |                          |                      |                        |                   |
| Remarcar<br>Agendamento (0)                 |                          |                      |                        |                   |
| Internação<br>Registrar Internação<br>(0)   |                          |                      |                        |                   |
| Alterar<br>Procedimento(3)                  |                          |                      |                        |                   |
| Registrar Alta (12)                         |                          |                      |                        |                   |
| Relatório <i>s</i><br>Logoff                |                          |                      |                        |                   |
| Sair                                        |                          |                      |                        |                   |
|                                             |                          |                      |                        |                   |

Figura 11. Consulta de protocolos clínicos

- NOTA Esta tela funciona com filtros. Os exemplos ilustrados nesta seção utilizaram como base a pesquisa por "Código do Procedimento". Entretanto, também são é válidos por "Título". É possível consultar todos os protocolos cadastrados no sistema, para isto, realize a pesquisa com todos os campos em branco.
- 2. Digite o código numérico do procedimento.

| Ministério da Saúde                                                              | Destaques d             | o governo | ×                      |                   |  |  |  |
|----------------------------------------------------------------------------------|-------------------------|-----------|------------------------|-------------------|--|--|--|
| WWW.DATASUS.gov.br<br>CNRAC - Central Nacional de Regulação da Alta Complexidade |                         |           |                        |                   |  |  |  |
| Usuário: RONALDO VICTO                                                           | R DE OLIVEIRA (OPERADOR | CERAC-RJ) | Perfil: OPERADOR CERAC | Início Senha Sair |  |  |  |
| <b>Consulta</b><br>Solicitação                                                   | Consultar Protocol      | o Clínico |                        |                   |  |  |  |
| Protocolo Clínico<br>Solicitação                                                 |                         |           |                        |                   |  |  |  |
| Incluir                                                                          | Código do Procedimento: | 04080305  | 00                     |                   |  |  |  |
| Alterar (0)                                                                      | Titulo:                 |           |                        |                   |  |  |  |
| Efetuar<br>Agendamento de<br>Internação (0)                                      | Consultar               |           |                        |                   |  |  |  |
| Confirmar<br>Agendamento (0)                                                     |                         |           |                        |                   |  |  |  |
| Remarcar<br>Agendamento (0)                                                      |                         |           |                        |                   |  |  |  |
| Internação<br>Registrar Internação                                               |                         |           |                        |                   |  |  |  |
| (U)<br>Atterar<br>Procedimento(3)                                                |                         |           |                        |                   |  |  |  |
| Registrar Alta (12)                                                              |                         |           |                        |                   |  |  |  |
| Relatórios<br>Logoff                                                             |                         |           |                        |                   |  |  |  |
| Sair                                                                             |                         |           |                        |                   |  |  |  |
|                                                                                  |                         |           |                        |                   |  |  |  |

3. Clique em Consultar. O sistema apresenta o registro encontrado.

| Ministério da Saúde                                 | Destaques do governo 💌                                                                |
|-----------------------------------------------------|---------------------------------------------------------------------------------------|
|                                                     | V. <b>DATASUS.gov. br</b><br>RAC - Central Nacional de Regulação da Alta Complexidade |
| Usuário: RONALDO VICTO                              | R DE OLIVEIRA (OPERADOR CERAC-RJ) <b>Perfil:</b> OPERADOR CERAC  Início Senha Sair    |
| Consulta<br>Solicitação                             | Consultar Protocolo Clínico                                                           |
| Protocolo Clínico                                   |                                                                                       |
| Incluir                                             | Código do Procedimento: 0408030500                                                    |
| Alterar (0)<br>Agendamento                          | Titulo:                                                                               |
| Agendamento de<br>Internação (0)                    | Consultar                                                                             |
| Confirmar<br>Agendamento (0)                        | Código Nome<br>105 PROTOCOLOS CLÍNICOS DE ONCOLOGIA                                   |
| Remarcar<br>Agendamento (0)                         |                                                                                       |
| Internação<br>Registrar Internação<br>(0)           |                                                                                       |
| Alterar<br>Procedimento(3)                          |                                                                                       |
| Registrar Atta (12)<br>Relatórios<br>Logoff<br>Sair |                                                                                       |

**4**. Clique no código ou nome do procedimento. Surge a tela com a descrição do protocolo clínico e dos procedimentos associados:

| ule<br>,   | PRUTOCULOS CLINICUS DE UNDULDOSA.<br>UBTIFICATIVA DO PROCEDIMENTO interner o motivo da collictação.<br>UDENTRATIVA DO PROCEDIMENTO interner o nome do ôgue que du engam ao famo primito. Quando seta origem são puberses determinada, a descrição sená<br>El Primário Deconhecido E. Nes tasses de Lauremia o local primário é a modula Esea. Obtera a Ocditivação internacional Para Desegas (CID-10). Cada eódigo<br>timeprodu a tês nómesas relativos ao ógue, maio um quado, relativo à legido anatimas de órgão da que as orginos o Turnos.<br>NeoROSTICO DO DETOS OU ENTORACIDOS DO Internar a descrimação o humar contante do Laudo to cuante delo ou habo paticidação. Nos cases da leacemia, a                                                                                                    |  |  |  |  |
|------------|----------------------------------------------------------------------------------------------------|--|--|--|--|
|            | LOCALIZAÇÃO DO TUMOR E CID-10: Informar o nome do órgão que deu origem ao famor primário. Quando esta origem rão puderaei determinada, a descrição seriá<br>⊡Primário Descentencido]. Nos cases de Lausemia o local primário 4 a madula izeas. Utilizar a Octimação International Para Doençes (CID-10). Cada evidgo<br>compondu a três mêmero: relatives ao órgão, mais um quato, realizo à região analimiza de órgão da sual se orginou a Tumor.<br>266460 STICO CITD. OU HISTOPATOLIDO Domena decominação so famor constante do Juado so autor ello ou histopatridopos. Nos cases de leucemia, o                                                                                                    |  |  |  |  |
|            | esalitade to iniciparama informaritamitém a cata da emeción do intapretatio do con estopatorógos), con dimentegrama. Utilizar dos arganismos para especificar o día e<br>des equitos algorismo para especificaro a no.<br>BRAU HISTOPATCI. ÓPICIO: Informar o guos de diferendação tumoral (dos, etc. 62, 63, 64), se condante do fundo de exone histopatológis.<br>ESTADIO LUCIO: Informar o estadiamento alindo do. L. y. U. J. D. de exondo como o TMM - Claentinação des Tumoras Heriganas do Halizar dos arganismos para específicar o a cânser<br>UICIO: Se disposível: Informar o estadiamento patricógico. Di estadiamente clínico, em algoriemos timanos, é de preenchimento estigativo para estadiamento<br>socialidante TRM de UICE. (As regues para estadiamento patricógico. Di estadiamente clínico, em algoriemos timanos, é de preenchimento estigativo para estadiamento<br>socialidante estadiamento alidar de acondo com o TMM Estadiamente alidado estada no INCA na internetivose incar que ter 3651814; Vá tire<br>a . 26618143, Clinentização de Tumoras Malignos ) |  |  |  |  |
| 9          | 2 - Paciunti eenpletamenti atvo, tesempernando sen restrições suas atvidades fisikas habituais.                                                                                                    |  |  |  |  |
|            | I - Pariente restrito em suas atividades físicas habituais, mas está deamtulando e cagaz de realizar faretas leves                                                                                                    |  |  |  |  |
|            | i - Paciente està seambilando e realiza o cuidato pessori, mas è incapaz de fusbalha: passa tora da cama mais de 50% do día (illi                                                                                                    |  |  |  |  |
|            | l - Paciente el reoliza tarefac limitadat de cuicade persoat corrinado à carra su cadeira de notas per mais de 50% de dis útil                                                                                                    |  |  |  |  |
| 100        | 4- Paciente completamente debilitado e incapaz de cuitados pessicas; completamente continado à cama ou cadeira de todas.                                                                                                    |  |  |  |  |
| scrição:   | DOEKÇAS ASSOCIADAS. Internar outua elverças concernitantes (hipertensão arterial, diatretes, cororanispatia, secopatia, interção, verminose etc.).                                                                                                    |  |  |  |  |
|            | MEDICAMENTOS: Informaria() medicamento() de eso regular e printeo do paciante.                                                                                                    |  |  |  |  |
|            | NFORMAÇÕES ADICIONAIS PARA A SOLICITAÇÃO DE IODOTERAPIA DO CARCINOMA DIFERENDIADO DA TIREÓDE:                                                                                                    |  |  |  |  |
|            | IOTAS                                                                                                    |  |  |  |  |
| 1          | -O taudo eltablistopatoligico de necolasia malgna (elasoficada no Capitole C da OID-10) ou de neoplasia de comportamento incerto se malgno ou berrigno (elasofica<br>jerno DE7 a D48 da CID-10) deve ser xerificado pela CERAC SOLICITANTE para indusão na CARAC para Oncología,                                                                                                    |  |  |  |  |
| 13         | 2 A locoterapia do carcinoma diferenciado da tircólde não é um prosedimento de urgênsia; é sempre complementar à fireoldeclemia total; é utilizade apenas em caso de carcinoma diferenciado (pagifítero au folicular); e os doentes presisam de preparo esproífico.                                                                                                    |  |  |  |  |
|            | Casas de supeta d'agrédica te funor de ristema service contral (moétale a medula espinhal) ou de ristema incomotor (esse, múxulos e attouisções) deven ser<br>incominhados, especthamente, para licumodungia ou Ortopedia. De sonto com o flagnédico definitiva, astim se seve procedes quanto ao funo: a) Desnya tenigna<br>incluídes tamos tenigno): permanese no horpital que flagnedicos; b) Disopitara maligna su recejarás de comportamento incerto se maligna ou benigno - permanece<br>acoltal que disparticiou ou, se indicado um procedimento terapératios de atta complexitade encológica que reja indiportivel, a EDRAE SOLLEITANTE incluírás caso<br>la DRAE para Disologila.                                                                                                    |  |  |  |  |
| rscediment |                                                                                                    |  |  |  |  |
|            | Anterior 1-10 de 123 M Próximo 10                                                                                                    |  |  |  |  |
| 0408030500 | RESSECCAD DE 2 DU MAIS CORPOS VERTEBRAIS CERVICAIS (INDUI) RECONSTRUCADY                                                                                                    |  |  |  |  |
| 0400000556 | RESECCAD DE UM CORPO VERTEDRAL CERVICAL                                                                                                    |  |  |  |  |
| 0408030506 | RESSECCAD DE UN DORFC VERTEBRAL TORACO LOMBO SACRO (INCLU) RECONSTRUCAO)                                                                                                    |  |  |  |  |
| 1201010577 | BIOPSIAS NULTIPLAS IN ESTADIAMENTO                                                                                                    |  |  |  |  |
| 1410010010 | ANY VERSION DE PENTS DA LANGUEDINA                                                                                                    |  |  |  |  |
| 0446040024 | PREFERIORS TOTAL E PESSIÓN AO EST SU TENER EN UNCLUDION                                                                                                    |  |  |  |  |
| 1416010040 | SISTORNER PLASTICE WORLDOW                                                                                                    |  |  |  |  |
| 0416810050 | EPIDIDINECTOMA C/ESVAZIAMENTO GANOLIDNAR EM ONCOLDORA                                                                                                    |  |  |  |  |
| 0416010057 | EFIDIDIMECTOMIA EM DISCOLDEIA                                                                                                    |  |  |  |  |

- **5**. Clique em **Voltar**. O sistema retorna à tela **Consulta de protocolos** clínicos.
- 6. Clique em Início. O sistema retorna à tela principal.

# 4. Solicitação

Orienta a solicitação de internação. As opções são:

- Incluir
- Alterar

### 4.1 Incluir

Fornece a relação de estabelecimentos de saúde aptos a suprirem os requisitos que compõem a solicitação. Após o preenchimento das exigências da solicitação, o laudo é enviado ao Médico Regulador da CERAC para análise e autorização.

#### **Procedimentos:**

**1.** Clique em **Solicitação** → **Incluir**.

| Ministério da Saúde                                        | Destaques do governo                                 | ×                      |                   |
|------------------------------------------------------------|------------------------------------------------------|------------------------|-------------------|
|                                                            | N. DATASUS. gov. b<br>RAC - Central Nacional de Regu | lação da Alta Comple   | exidade           |
| Usuário: RONALDO VICTO                                     | )R DE OLIVEIRA (OPERADOR CERAC-RJ)                   | Perfil: OPERADOR CERAC | Início Senha Sair |
| Consulta<br>Solicitação                                    |                                                      |                        |                   |
| Protocolo Clínico<br>Solicitação                           |                                                      |                        |                   |
| Alterar (0)                                                |                                                      |                        |                   |
| Agendamento<br>Efetuar<br>Agendamento de<br>Internação (0) |                                                      |                        |                   |
| Confirmar<br>Agendamento (0)                               |                                                      |                        |                   |
| Remarcar<br>Agendamento (0)                                |                                                      |                        |                   |
| Internação<br>Registrar Internação<br>(0)                  |                                                      |                        |                   |
| Alterar<br>Procedimento(3)                                 |                                                      |                        |                   |
| Registrar Alta (12)                                        |                                                      |                        |                   |
| Relatórios<br>Logoff                                       |                                                      |                        |                   |
| Sair                                                       |                                                      |                        |                   |

Figura 12. Solicitação — Incluir

#### Surge a tela:

| Ministério da Saúd                                                                                                    | e Destaques do governo 💟                                                             |
|----------------------------------------------------------------------------------------------------|--------------------------------------------------------------------------------------|
|                                                                                                    | W. <b>DATASUS.gov.br</b><br>RAC - Central Nacional de Regulação da Alta Complexidade |
| Usuário: RONALDO VICT                                                                                                    | OR DE OLIVEIRA (OPERADOR CERAC-RJ) <b>Perfil:</b> OPERADOR CERAC  Início Senha Sair  |
| Consulta<br>Solicitação<br>Protocolo Clínico<br>Solicitação<br>Incluir<br>Alterar (0)<br>Agendamento<br>Efetuar<br>Agendamento de<br>Internação (0)<br>Confirmar                 | CNES: Nome: UF: RIO DE JANEIRO Município: Selecione uma opção                        |
| Agendamento (0)<br>Remarcar<br>Agendamento (0)<br>Internação<br>Registrar Internação<br>(0)<br>Alterar<br>Procedimento(3)<br>Registrar Alta (12)<br>Relatórios<br>Logoff<br>Sair | Consultar                                                                            |

Figura 13. Consulta de Unidade

#### **2.** Clique em **Consultar**. Surge a tela:

| Ministério da Saúde                                                                                    |                            | Destaques do governo 💌                                                                          |                             |                                                           |
|----------------------------------------------------------------------------------------------------|----------------------------|-------------------------------------------------------------------------------------------------|-----------------------------|-----------------------------------------------------------|
| Usuário: RONALDO VICTO                                                                                 | <b>V.DAT</b><br>AC - Cent  | ASUS.gov.br<br>ral Nacional de Regulação<br>A (OPERADOR CERAC-RJ) Perfil:                       | da Alta Compl               | <b>exidade</b><br> Início Senha Sair                      |
| Consulta                                                                                               | Consu                      | lta de Unidade                                                                                  |                             |                                                           |
| Solicitação<br>Protocolo Clínico                                                                       | - Consu                    | ita de Offidade                                                                                 |                             |                                                           |
| Incluir                                                                                                | CNES:                      |                                                                                                 |                             |                                                           |
| Alterar (0)                                                                                            | Nome                       |                                                                                                 |                             |                                                           |
| Agendamento<br>Efetuar<br>Agendamento de<br>Internação (0)                                             | UF:<br>Município           | RIO DE JANEIRO<br>Selecione uma opção                                                           | ~                           |                                                           |
| Confirmar<br>Agendamento (0)                                                                           | Consultar                  | Voltar 🔶                                                                                        |                             |                                                           |
| Remarcar<br>Agendamento (0)<br>Internação<br>Registrar Internação<br>(0)<br>Alterar<br>Procedimento(3) | CNES<br>2295393<br>2269821 | Estabelecimento<br>SCMRJ SANTA CASA HOSP N S<br>HOSPITAL DA GAMBOA<br>FAF HOSPITAL DE CANCER II | DA SAUDE R<br>J.<br>R<br>J. | Município<br>NO DE<br>ANEIRO - RJ<br>NO DE<br>ANEIRO - RJ |
| Registrar Alta (12)<br>Relatórios<br>Logoff<br>Sair                                                    |                            |                                                                                                 |                             |                                                           |

| CNES 2295393 Established mento           | spiloitante SCMP            | RJ SANTA CASA      | HOSPINIS DA SAUDE H | DEPITAL DA GAMEIOA | Consultar     |
|------------------------------------------|-----------------------------|--------------------|---------------------|--------------------|---------------|
| Patriente                                |                             |                    |                     | 210 - 2501         |               |
| CHS: . N                                 | ome                         |                    |                     | Consultar          |               |
| Orda de nascimento:                      |                             |                    |                     |                    |               |
| Sélio                                    |                             |                    |                     |                    |               |
| Nome de mão.                             |                             |                    |                     |                    |               |
| Logradouro                               |                             |                    |                     |                    |               |
| Mimeto:                                  |                             |                    |                     |                    |               |
| Complemento:                             |                             |                    |                     |                    |               |
| Berro:                                   |                             |                    |                     |                    |               |
| Município de residêncie                  |                             |                    |                     |                    |               |
| GEP:                                     |                             |                    |                     |                    |               |
| UF.                                      |                             |                    |                     |                    |               |
| informe os telefones de contato da paole | nse                         |                    |                     |                    |               |
| Residêncial 🔹                            |                             |                    | (ня) яняя-янян      |                    |               |
| Móvol.                                   |                             |                    | (ны) кним-ники      |                    |               |
| Dermercial:                              |                             |                    | (NE) EXER-EXER      |                    |               |
| E-wail:                                  |                             |                    |                     |                    |               |
| Janiférative de Interneção               |                             |                    |                     |                    |               |
| Frincipais sinais e sinioras clínicos:   | *                           |                    |                     |                    |               |
| 2.02.2000000000000000000000000000000000  |                             |                    |                     |                    |               |
| Condições que justificam a internação:   | 8                           |                    |                     |                    |               |
| Principale resultados e provas diagnós   | cas .                       |                    |                     |                    |               |
|                                          |                             |                    |                     |                    |               |
| GID 10 Principal:                        | *                           | Denorigão:         |                     |                    | Consultar     |
| racedimenta Solicitada                   |                             |                    |                     |                    |               |
| Oirus: * Selecione uma on                | căn                         |                    | ~                   |                    |               |
|                                          |                             |                    |                     |                    |               |
|                                          |                             |                    |                     |                    | 0.00          |
| Código: *                                | Nome                        |                    |                     |                    | Consultar 🐝 🔮 |
|                                          | 11                          |                    |                     |                    |               |
| Netrico Solicifente                      |                             |                    |                     |                    |               |
| OPE.                                     | Norma                       |                    |                     | Consultad          | 2             |
| neue estar cadastrado no CNES e com      | iángilo ao Estabeler        | imento Solicitanti | n.                  | Conconcert         |               |
| The second standard and streep & colling | CONTRACTOR OF A DESCRIPTION | many sensition     |                     |                    |               |

3. Clique no número do CNES. Surge a tela:

Figura 14. Solicitação de internação

**NOTA** Os campos com asterisco são de preenchimento obrigatório, porém a opção "**Consultar**" fornece a relação de todos pacientes cadastrados no sistema.

#### Consulta de Unidade:

1. No quadro Identificação do Estabelecimento de Saúde, clique em Consultar.

| III Solicitação de Internação |                         |                    |                                                                 |  |  |  |
|-------------------------------|-------------------------|--------------------|-----------------------------------------------------------------|--|--|--|
| dentificaç                    | ão do estabelecimento d | e saúde            |                                                                 |  |  |  |
| CNES:                         | 2295393 Estabeleci      | mento solicitante: | SCMRJ SANTA CASA HOSP N S DA SAUDE HOSPITAL DA GAMBOA Consultar |  |  |  |
| eciente                       |                         |                    |                                                                 |  |  |  |
| CNS:                          |                         | Nome:              | Consultar                                                       |  |  |  |
| Data de r                     | nascimento:             |                    |                                                                 |  |  |  |
| Sexo:                         |                         |                    |                                                                 |  |  |  |
| Nome da                       | mãe:                    |                    |                                                                 |  |  |  |

#### Surge a tela:

| Ministério da Saúde                                               | Destaques do governo 🔽                                                                                                    |                                             |
|-------------------------------------------------------------------|----------------------------------------------------------------------------------------------------|---------------------------------------------|
| Usuário: RONALDO VICTO                                            | V.DATASUS.gov.br<br>AC - Central Nacional de Regulação da Alta Cor<br>r de oliveira (operador cerac-rj) Perfil: operador ce | <b>mplexidade</b><br>RAC  Início Senha Sair |
| Consulta                                                          | Consulta de Unidade                                                                                                    |                                             |
| Solicitação                                                       |                                                                                                    |                                             |
| Protocolo Clínico                                                 |                                                                                                    |                                             |
| Incluir                                                           | 01/50                                                                                                    |                                             |
| Alterar (0)                                                       | CNES:                                                                                                    |                                             |
| Agendamento                                                       | Nome:                                                                                                    |                                             |
| Efetuar<br>Agendamento de<br>Internação (0)                       | UF: RIO DE JANEIRO<br>Município: Selecione uma opção                                                                        |                                             |
| Confirmar<br>Agendamento (0)                                      | Consultar Voltar                                                                                                    |                                             |
| Remarcar<br>Agendamento (0)<br>Internação<br>Registrar Internação | CNES         Estabelecimento           2295393         SCMRJ SANTA CASA HOSP N S DA SAUDE           HOSPITAL DA GAMBOA      | Município<br>RIO DE<br>JANEIRO - RJ         |
| (0)                                                               | 2269821 FAF HOSPITAL DE CANCER II                                                                                           |                                             |
| Alterar<br>Procedimento(3)                                        |                                                                                                    | JANEIKO - KJ                                |
| Registrar Alta (12)                                               |                                                                                                    |                                             |
| Relatórios<br>Logoff<br>Sair                                      |                                                                                                    |                                             |

2. Clique no número do CNES. O sistema retorna à tela **Solicitação de internação**.

#### Consulta de paciente:

1. No quadro **Paciente**, clique em **Consultar**.

| II Solicitação de Internação                           |             |                                                                 |
|--------------------------------------------------------|-------------|-----------------------------------------------------------------|
| Identificação do estabelecimen<br>CNES: 2295393 Estabe | to de saúde | SCMRJ SANTA CASA HOSP N S DA SAUDE HOSPITAL DA GAMBOA Consultar |
| Paciente                                               | Nome:       | Consultar                                                       |
| Data de nascimento:<br>Sexo:<br>Nome da mãe:           |             |                                                                 |

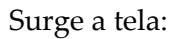
| CNS:        |       |  |
|-------------|-------|--|
| Nome:       |       |  |
| Nome da     |       |  |
| mãe:        |       |  |
| CPF:        |       |  |
| Data de     | (37)  |  |
| nascimento: | hiait |  |

2. Digite o nome do paciente e tecle Enter. Surge a tela:

| Ministério da Saúde                                                                                 | De                                                                        | estaques do governo 💌              |                                                              |                   |
|----------------------------------------------------------------------------------------------------|---------------------------------------------------------------------------|------------------------------------|--------------------------------------------------------------|-------------------|
|                                                                                                    | V. DATASUS. gov<br>AC - Central Nacional de l                             | v. br<br>Regulação da Alta C       | complexidade                                                 |                   |
| Usuário: RONALDO VICTO                                                                              | R DE OLIVEIRA (OPERADOR CERAC                                             | -RJ)                               | Perfil: OPERADOR CERAC                                       | Início Senha Sair |
| Consulta<br>Solicitação<br>Protocolo Clínico                                                        | Consulta de Pacientes                                                     |                                    |                                                              |                   |
| Solicitação<br>Incluir<br>Alterar (0)<br>Agendamento<br>Efetuar<br>Agendamento de<br>Internação (0) | CNS: JOÃO<br>Nome: JOÃO<br>Nome da mãe:<br>CPF:                           |                                    |                                                              |                   |
| Confirmar<br>Agendamento (0)                                                                        | Data de nascimento:                                                       | <u>(37.</u>                        |                                                              |                   |
| Remarcar<br>Agendamento (0)<br>Internação                                                           | Consultar Voltar 🔶                                                        |                                    | Anterior 1-10 de 97                                          | ♥ Próximo 10      |
| (0)<br>Alterar<br>Procedimento(3)                                                                   | Pessoa<br>JOAO ALECIO DE ALMEIDA<br>(Naroldo em 21/10/1335)               | CNS<br>203996192960002             | Nome da mãe<br>MARIA DA CONCEICAO                            | CPF               |
| Registrar Alta (12)<br>Relatórios                                                                   |                                                                           | 200409556420001                    | ANA MARIA CRISOSTOMO DE BRITO                                |                   |
| Sair                                                                                                | (Nacodo em 21/10/1936)<br>JOAO ANTONIO DA SILVA<br>(Nacodo em 30.05/1950) | 160680902650003<br>162268515550002 | FRANCISCA MARIA DA CONCEICAO<br>HERMINIA JOSEFA DA CONCEICAO | 42091160415       |

**3.** Clique no nome do paciente. Surge a tela:

| CNES 2237801 Esta           | belecimento solicita | nte HOS      | PITAL DE CLINICA    | AS Consu | ultar     |           |              |
|-----------------------------|----------------------|--------------|---------------------|----------|-----------|-----------|--------------|
| Paoiente                    |                      |              |                     |          |           |           |              |
| cns + 20399619298           | 00002 Nome:          | JOAO AL      | ECIO DE ALMEIDA     | A        |           | Consultar |              |
| Data de nascimento:         | 21/10/1936           |              |                     |          |           |           |              |
| Sexo:                       | MASCULINO            |              |                     |          |           |           |              |
| Nome da mãe:                | MARIA DA CO          | NCEICAO      |                     |          |           |           |              |
| Logradouro:                 | CHACARA SA           | O FRANCIS    | co                  |          |           |           |              |
| Númera:                     | S/N                  |              |                     |          |           |           |              |
| Complemento:                | ZONA RURAL           |              |                     |          |           |           |              |
| Bairro:                     | FURRIEL PIRE         | 5            |                     |          |           |           |              |
| Município de residência:    | MIRANDA              |              |                     |          |           |           |              |
| CEP                         | 79380000             |              |                     |          |           |           |              |
| UF:                         | MS                   |              |                     |          |           |           |              |
| informe os felefores de con | lato do paciente     |              |                     |          |           |           |              |
| Residèncial: •              |                      |              |                     | (88)     | REES-REES |           |              |
| Móvel                       |                      |              |                     | (**)     | ****-**** |           |              |
| Comercial:                  |                      |              |                     | (111)    | ****      |           |              |
| E-mail                      | 16                   |              |                     |          |           |           |              |
|                             |                      |              |                     |          |           |           |              |
| nemostva na internaĝao      |                      |              |                     |          |           |           |              |
| Principais sinais e sintom  | as clínicos:         | *            |                     |          |           |           | -            |
| Condicion en la juntificara | a internación        | *            |                     |          |           |           | 1            |
| constraint das Jasoneau     | a manayas.           | *            |                     |          |           |           |              |
| Principais resultados e pri | ovas diagnésticas:   |              |                     |          |           |           |              |
| CID 10 Provingi             |                      |              | Description         |          |           |           | Consultar    |
| olo to Pintopar.            |                      |              | Deserição.          |          |           |           | Compensar we |
| Procedimento Solicitado     |                      |              |                     |          |           |           |              |
| Clínica: * Selecion         | ie uma opcão         |              |                     | ×        |           |           |              |
|                             |                      |              |                     |          |           |           |              |
| Cárlan .                    | Nor                  |              |                     |          |           | Con       | B. Dutte     |
| congo:                      | 100                  | 7            |                     |          |           | Cons      | suiter 👐 🔛   |
| L.<br>DISS - SECTOR DI      |                      |              |                     |          |           |           |              |
| Nédico Solicitante          |                      |              |                     |          | 77        |           |              |
| CPF: #                      | Nome:                |              |                     |          | Consultar |           |              |
|                             | NEC a com tin oute   | an Estabeler | imento Solicitante) |          |           |           |              |
| Deve estar cadastrado no C  | NAES & COUR ANNOUNC  | 10. 1        |                     |          |           |           |              |

NOTA O exemplo ilustrado nesta seção, utilizou como base a consulta por "Nome". Entretanto, é válido por "CNES" e "CPF".

- 4. Preencha os campos:
  - **NOTA** Os campos com asterisco são de preenchimento obrigatório.

### CAMPOS

### DESCRIÇÃO

Residencial

Código de área e número do telefone do paciente, no formato (XX) XXXX-XXXX.

| Tabela 3. Dados do paciente                    |                                                                                             |
|------------------------------------------------|---------------------------------------------------------------------------------------------|
| Principais resultados e provas<br>diagnósticas | Descreva as principais resultados e<br>provas diagnósticas.                                 |
| Condições que justificam a internação          | Descreva as condições que justificam a internação.                                          |
| Principais sinais e sintomas clínicos          | Descreva os principais sinais e<br>sintomas clínicos para a justificativa<br>de internação. |
| E-mail                                         | Endereço eletrônico do usuário.                                                             |
| Comercial                                      | Número do telefone comercial do paciente.                                                   |
| Móvel                                          | Número do telefone móvel do paciente. Ex: celular.                                          |
|                                                |                                                                                             |

### Consulta ao CID10:

- NOTA Esta tela funciona com filtros. Entretanto, a opção "Consultar" fornece a relação de todos os códigos de procedimentos cadastrados no sistema.
- 1. No quadro Justificativa da Internação, clique em Consultar. Surge a tela:

| anicanita da minicipação                    |   |              |                           |
|---------------------------------------------|---|--------------|---------------------------|
| rincipais sinais e sintamas alínicos:       |   |              |                           |
| Condições que justificam a internação:      | - |              |                           |
| mincipais resultados e provas diagnósticas: | • |              |                           |
|                                             | - | Rectard Rect | Contraction (Contraction) |

### Surge a tela:

| 🔲 Consul         | lta de CID |          |  |  |  |
|------------------|------------|----------|--|--|--|
| Código:<br>Nome: |            |          |  |  |  |
| Consultar        | Voltar     | <b>(</b> |  |  |  |

 Digite o código do CID. O sistema apresenta as informações do CID consultado.

| Consult          | ta de CID                              |  |
|------------------|----------------------------------------|--|
| Código:<br>Nome: | 421                                    |  |
| Concultor        |                                        |  |
|                  | Nome                                   |  |
| 1421             | CARDIOMIOPATIA OBSTRUTIVA HIPERTROFICA |  |

3. Clique no código do CID. O sistema apresenta as informações na tela:

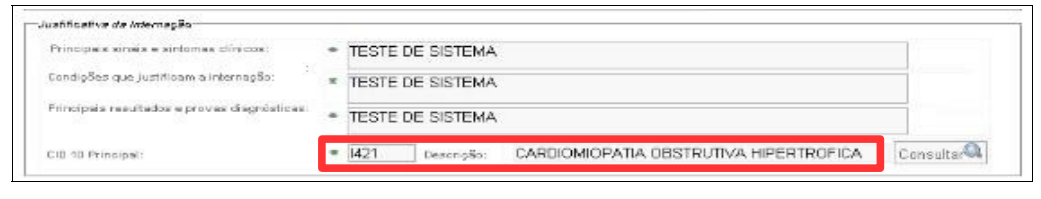

NOTA O exemplo ilustrado nesta seção, utilizou como base a consulta por "Código". Entretanto, também é válido por "Nome".

### Procedimentos solicitados:

1. No quadro **Procedimento solicitado**, clique em v para selecionar a especialidade da clínica.

| ínica: | * | Selecione uma opção |               |
|--------|---|---------------------|---------------|
| ódigo: |   | Nome:               | Consultar 🧟 🧔 |

2. Clique em Consultar. O sistema lista os registros encontrados:

| Ministério da Saúde                                                                                 | Destaques do governo 🔽                                                                                                    |
|----------------------------------------------------------------------------------------------------|----------------------------------------------------------------------------------------------------|
|                                                                                                    | v. DATASUS. gov. b r<br>AC - Central Nacional de Regulação da Alta Complexidade                                                                                                    |
| Usuário: RONALDO VICTO                                                                              | R DE OLIVEIRA (OPERADOR CERAC-RJ) Perfil: OPERADOR CERAC  Início Senha Sair                                                                                                    |
| Consulta<br>Solicitação<br>Protocolo Clínico                                                        | Consulta de Procedimentos                                                                                                    |
| Solicitação<br>Incluir<br>Alterar (0)<br>Agendamento<br>Efetuar<br>Agendamento de<br>Internação (0) | CID 10 Principal: I421 Descrição: CARDIOMIOPATIA OBSTRUTIVA HIPERTROFICA<br>Clímica: CARDIOLOGIA<br>Código:<br>Nome:                                                                                                    |
| Confirmar<br>Agendamento (0)<br>Remarcar<br>Agendamento (0)                                         | Consultar Voltar                                                                                                    |
| Internação                                                                                          | Código Nome                                                                                                    |
| Registrar Internação<br>(0)<br>Alterar<br>Procedimento(3)                                           | 10408050016 ESTUDO ELETROFISIOLOGICO DIAGNOSTICO<br>0466050040 ESTUDO ELETROFISIOLOGICO TERAPEUTICO I<br>0466050023 ESTUDO ELETROFISIOLOGICO TERAPEUTICO I (ABLACAO DE FLUTTER ATRIAL)<br>0406050031 ESTUDO ELETROFISIOLOGICO TERAPEUTICO I (ABLACAO DE TAQUICARDIA ATRIAL DIREITA)                                                                                                    |
| Registrar Alta (12)<br>Relatórios<br>Logoff<br>Sair                                                 | 0406050058         ESTUDO ELETROFISIOLOGICO TERAPEUTICO I (ABLACAO DO NODULO ARCHOV-TAWARA)           0406050056         ESTUDO ELETROFISIOLOGICO TERAPEUTICO II (ABLACAO DAS VIAS ANOMALAS MULTIPLAS)           0406050074         ESTUDO ELETROFISIOLOGICO TERAPEUTICO II (ABLACAO DE FIBRILACAO ATRIAL)           0406050082         ESTUDO ELETROFISIOLOGICO TERAPEUTICO II (ABLACAO DE TAQUICARDIA ATRIAL CICATRICIAL)           0406050082         ESTUDO ELETROFISIOLOGICO TERAPEUTICO II (ABLACAO DE TAQUICARDIA ATRIAL CICATRICIAL)           0406050104         ESTUDO ELETROFISIOLOGICO TERAPEUTICO II (ABLACAO DE TAQUICARDIA ATRIAL ESQUERDA) |

3. Clique no código do procedimento. As informações são preenchidas na tela.

**NOTA** Após a escolha do procedimento consultado, o sistema preenche automaticamente o campo "**Código**" e "**Nome**".

### Médico solicitante:

1. No quadro Médico solicitante, clique em Consultar.

| CPF:   Nome:  Consultar  Consultar  Consulta | CPF:   Nome:  Consultar  Consultar  Consulta | Nédico Solicitante       |                                             | 21 41     |  |
|----------------------------------------------------------------------------------------------------|----------------------------------------------------------------------------------------------------|--------------------------|---------------------------------------------|-----------|--|
| Deve estar cadastrado no CNES e com vinculo ao Estabelecimento Solicitante)<br>Isampo obrigatório                                                                                                    | Deve estar cadastrado no CNES e com vinculo ao Estabelecimento Solicitante)<br>Ismpo obrigatório                                                                                                    | CPF #                    | Nome:                                       | Consultar |  |
| empo obrigatório                                                                                                    | ampo obrigatório                                                                                                    | eve estar cadastrado no  | CNES e com vinculo ao Estabelecimento Soli- | citante)  |  |
| Campo obrigatório                                                                                                    | Campo obrigatório                                                                                                    | Deve estar cadastrado no | CNES e com vinculo ao Estabelecimento Solio | citante)  |  |
|                                                                                                    |                                                                                                    | Campo obrigatório        |                                             |           |  |

| Estabelecimento: HOSPITAL DE | CLINICAS |  |
|------------------------------|----------|--|
| CNS:                         |          |  |
| Nome:                        |          |  |
| CPE:                         |          |  |
| CPF:                         |          |  |

- NOTA Esta tela funciona com filtros. Entretanto, a opção "Consultar" fornece a relação de todos os códigos de procedimentos cadastrados no sistema.
- 2. Clique em Consultar.
- 3. Clique no nome do profissional. As informações são apresentadas na tela.

| Evelorité           DNS: * 203996192860002         Nome:         JOAO ALECIO DE ALMEIDA         Consultare           Data de nazelmento:         21/10/1936         Seco:         MASCULINO           Nome de mité:         MARIA DA CONCEICAO         Data de nazelmento:         SIN           Logradouro:         CHACARA SAO FRANCISCO         Data de nazelmento:         SIN           Complemento:         ZONA RURAL         Exercicion         Data de nazelmento:           Complemento:         ZONA RURAL         Exercicion         Data de nazelmento:           Complemento:         ZONA RURAL         Exercicion         Data de nazelmento:           Complemento:         ZONA RURAL         Exercicion         Data de nazelmento:           Complemento:         FURRIEL PIRES         Maxedipio de readerederes:         Miteace           Maxelipio de readeres:         MIRANDA         Complemento:         Exercicion:           Comologi:         (XIX)         XIXEXE-MIXEXE         Exercicion:           Residencia:         (ZI) 2222-2222         (XIX)         XIXEXE-MIXEXE           Residencia:         (ZI) 2222-2222         (XIX)         XIXEXE-MIXEXE           Residencia:         (ZI) 2222-2222         (XIX)         XIXEXE-MIXEXE           Residénora: </th <th>CNES: 2237601 Esta</th> <th>belecimento solicitar</th> <th>ite: HO</th> <th>SPITAL DE CLIN</th> <th>NICAS Consultar</th> <th></th> <th></th>                                                                                                    | CNES: 2237601 Esta                                                                                                  | belecimento solicitar                                  | ite: HO                                              | SPITAL DE CLIN                               | NICAS Consultar  |                |                      |
|----------------------------------------------------------------------------------------------------|----------------------------------------------------------------------------------------------------|--------------------------------------------------------|------------------------------------------------------|----------------------------------------------|------------------|----------------|----------------------|
| Chills       20398619280002       Nome:       JOAO ALECIO DE ALMEIDA       Consultation         Data de nacelmento:       21/10/1936         Sevo:       MASCULINO         Nome de mide:       MARIA DA CONCEICAO         Logradouro:       CHACARA SAO FRANCISCO         Nome de mide:       MARIA DA CONCEICAO         Logradouro:       CHACARA SAO FRANCISCO         Nome de mide:       MARIA DA CONCEICAO         Complemento:       ZONA RURAL         Bairos:       FURRIEL PIRES         Max ediptio de residénce:       FURRIEL PIRES         Max ediptio de residénce:       MIRANDA         CEP:       79390000         UF:       MS         maria:       (XEX.) XEXEX-REXEX         Recidence:       * (ZEZ2-2222)         (XEX.) XEXEX-REXEX         Recidence:       * (TESTE DE SISTEMA         Conception:       * TESTE DE SISTEMA         Conception:       * TESTE DE SISTEMA         Conception:       * TESTE DE SISTEMA         Conception:       * TESTE DE SISTEMA         Conception:       * TESTE DE SISTEMA         Conception:       * TESTE DE SISTEMA         Conception:       * TESTE DE SISTEMA         Conequination:                                                                                                    | Pacionte                                                                                                    |                                                        |                                                      |                                              |                  |                |                      |
| bits de nacelmento: 21/10/1936<br>Sero: MASCULINO<br>Nome de milée MARIA DA CONCEICAO<br>Logradouro: CHACAR SAO FRANCISCO<br>Nimere: S/N<br>Comptemento: ZONA RURAL<br>Bairo: FURNEL PIRES<br>Marxeipio de residènces MIRANDA<br>CEP: 7930000<br>UF MS<br>Teste de bétéres de controt de paciente<br>Residencia: (21) 2222-2222 (323) 8888888888<br>Comordal: (21) 2222-2222 (323) 8888888888<br>Emai: (21) 2222-2222 (323) 8888888888<br>Emai: (21) 2222-2222 (323) 8888888888<br>Emai: (21) 2222-2222 (323) 8888888888<br>Emai: (21) 2222-222 (323) 8888888888<br>Emai: (21) 2222-222 (323) 8888888888<br>Emai: (21) 2222-222 (323) 8888888888<br>Emai: (21) 2222-222 (323) 8888888888<br>Emai: (21) 2222-222 (323) 8888888888<br>Emai: (21) 222-222 (323) 8888888888<br>Emai: (21) 222-222 (323) 8888888888<br>Emai: (21) 222-222 (323) 8888888888<br>Emai: (21) 222-222 (323) 8888888888<br>Emai: (21) 222-222 (223) (223) (22                                                                                                    | CNS: = 20399619296                                                                                                  | 0002 Nome:                                             | JOAO A                                               | LECIO DE ALM                                 | EIDA             | Consu          | "Data                |
| Nonerol. SVN<br>Nonerol. SVN<br>Complemento: ZONA RURAL<br>Bairro: FURRIEL PIRES<br>Maxicipio de residência: MIRANDA<br>CEP. 79380000<br>UF. MS<br>forme sa foldenes de contato da paciente<br>Residência: e (21) 2222-2222 (XXX) XEXXE-XXEXX<br>Comordia: (XXX) XEXXE-XXEXX<br>Comordia: (XXX) XEXXE-XXEXX<br>E-mail: (XXX) XEXXE-XXEXX<br>E-mail: (XXX) XEXXE-XXEXX<br>Condições que juntificam a internação:<br>Principals sinais a sintomas dilnicos:<br>Principals sinais a sinternação:<br>Principals resultados e provas diagnésticas:<br>TESTE DE SISTEMA<br>Principals: TESTE DE SISTEMA<br>Condições que juntificam a internação:<br>TESTE DE SISTEMA<br>Principals:<br>TESTE DE SISTEMA<br>E-TESTE DE SISTEMA<br>Condições que juntificam a internação:<br>TESTE DE SISTEMA<br>E-TESTE DE SISTEMA<br>E-TESTE DE SISTE | Data de nascimento:<br>Sexo:<br>Nome da mãe                                                                         | 21/10/1936<br>MASCULINO<br>MARIA DA COI<br>CHACARA SA( |                                                      | 1900                                         |                  |                |                      |
| Complemento Complemento Complemento Complemento Complemento Complemento Complemento Complemento Consultado Complemento Consultado Consultad Consultad Consul                                                                                                    | Kúmero                                                                                                    | S/N                                                    | ornome                                               |                                              |                  |                |                      |
| Bairo: FURRIEL PIRES<br>Maxiepis de residência MIRANDA<br>CEP: 79380000<br>UF: MS<br>Mome os telefones de contets de paciente<br>Residêncial: + (21) 2222-2222<br>(XXX) XXXXXXXXXX<br>Concrolal: (XXX) XXXXXXXXXX<br>E-mail:                                                                                                    | Complemento                                                                                                    | ZONA RURAL                                             |                                                      |                                              |                  |                |                      |
| Maxicipio de residiencia MIRANDA<br>DEP: 79330000<br>UF: MS<br>Nome as tolefones de contato da paciente<br>Residêncial: * (21) 2222-2222 (XXX) XXXXX-XXXXX<br>Nével: (XXX) XXXXX-XXXXX<br>Comorolal: (XXX) XXXXX-XXXXX<br>E-mail: (XXX) XXXXX-XXXXX<br>E-mail: (XXX) XXXXX-XXXXXX<br>E-mail: (XXX) XXXXX-XXXXXX<br>E-mail: (XXX) XXXXX-XXXXXX<br>E-mail: (XXX) XXXXX-XXXXXX<br>E-mail: (XXX) XXXXX-XXXXXX<br>E-mail: (XXX) XXXXX-XXXXXX<br>E-mail: (XXX) XXXXX-XXXXXX<br>E-mail: (XXX) XXXXX-XXXXXX<br>E-mail: (XXX) XXXXX-XXXXXX<br>E-mail: (XXX) XXXXX-XXXXXXX<br>E-mail: (XXX) XXXXXX-XXXXXXX<br>E-mail: (XXX) XXXXX-XXXXXXXXXXXXXXXXXXXXXXXXXXX                                                                                                    | Eairro:                                                                                                    | FURRIEL PIRE                                           | s                                                    |                                              |                  |                |                      |
| DEP:       79380000         UF:       MS         theme as telefones de contato do paciente         Rectidencial:       (21) 2222-2222         (353)       83552-35555         Móvel:       (353)       83552-35555         Email:       (353)       83552-35555         Principals sinaip a sintemação:       * TESTE DE SISTEMA       *         Principals resultados e provas diagnésticas:       * TESTE DE SISTEMA       *         * TESTE DE SISTEMA       *       *       *         Principals resultados e provas diagnésticas:       *       *       *         * TESTE DE SISTEMA       *       *       *       *         * TESTE DE SISTEMA       *       *       *       *       *         * TESTE DE SISTEMA       *       *       *       *       *       *       *       *       *       *       *       *       *       *       *       *       *       *       *       *       *       *       *       *       *       *       *       *       *       *       *       *       *       *       *       *       *       *       *       *       *       *       *                                                                                                    | Município de residência                                                                                             | MIRANDA                                                |                                                      |                                              |                  |                |                      |
| uit     MS       rhome as telefones de contato do paciente       Recidêncial:     (21)2222-2222       (383)     35528-35382       Móvei:     (383)       (383)     35528-35382       Móvei:     (383)       (383)     35528-35382       Email:     (383)       safificative de Internação:     *       Principals sinais a sintomas elínicos:     *       TESTE DE SISTEMA     *       Condições que justificam a internação:     *       Principals sinais a sintomas elínicos:     *       TESTE DE SISTEMA     *       Condições que justificam a internação:     *       TESTE DE SISTEMA     *       Condições que justificam a internação:     *       TESTE DE SISTEMA     *       Condições que justificam a internação:     *       TESTE DE SISTEMA     *       Condições que justificam a internação:     *       TESTE DE SISTEMA     *       Cill 10 Principal:     *       1421     descrição:       Cadago:     *       Cadago:     *       Cadago:     *       Cadago:     *       Cadago:     *       Cadago:     *       Cadago:     *       DAD DECINA SCHENINE DIE                                                                                                    | CEP:                                                                                                    | 79380000                                               |                                                      |                                              |                  |                |                      |
| thome as foldfores de contrib de paciente: Residénoisi:  + (21) 2222-2222 (EX) REXX-REXE Mével: (EX) REXX-REXE Comercial: (EX) REXX-REXE  to a internação  Principals sinale a sintemas alinices: TESTE DE SISTEMA Condepões que justificam a internação: TESTE DE SISTEMA Condepões que justificam a internação: TES                                                                                                    | UE:                                                                                                    | MS                                                     |                                                      |                                              |                  |                |                      |
| ciù io Principal:                                                                                                    | ustificativa da Internação<br>Principals sinais a sintom<br>Condições que justificem<br>Principals resultados e pro | as olínicos;<br>a internação:<br>vas diagnósticas;     | <ul> <li>TEST</li> <li>TEST</li> <li>TEST</li> </ul> | E DE SISTEMA<br>E DE SISTEMA<br>E DE SISTEMA |                  |                |                      |
| record/mento Soliolada  Clínios: * CARDIOLOGIA  Código: * 0406050015 Nome:  ESTUDO ELETROFISIOLOGICO DIAGNOSTICO  Consultar  édico Soliolante  consultar  estudio Soliolante  consultar  estudio Soliolante  estudio Soliolante  estudio                                                                                                    | CID 10 Principal:                                                                                                   |                                                        | * 1421                                               | Descrição:                                   | CARDIOMIOPATIA   | OBSTRUTIVA HIP | PERTROFICA Consultar |
| clinios. * CARDIOLOGIA Consultar Canada Consultar Canada Consultar Canada Consultar Canada Consultar Canada Consultar Canada Consultar Canada Consultar Canada Canada Consultar Canada Canada Can<br>Canada Canada Canada Canada Canada Canada Canada Canada Canada Canada Canada Canada Canada Canada Canada Canada Canada Canada Canada Canada Canada Canada Canada Canada Canada Canada Canada Canada Canada Canada Canada Canada Canada Cana                                                                                                    | vocedimento Solioitado                                                                                              |                                                        |                                                      |                                              |                  |                |                      |
| Código:                                                                                                    | clínica. = CARDIOL                                                                                                  | OGIA                                                   |                                                      |                                              |                  |                |                      |
|                                                                                                    | código; = 040605001                                                                                                 | 5 Norme.                                               | ESTU                                                 | DO ELETROFISI                                | OLOGICO DIAGNOST | 100            | Consultar 🍳 🧟        |
| 17.13940649 Nome ADA REGINA SCHENNEDICHE Consultaria                                                                                                    | lédico Solicitante<br>CPF = 17139406049                                                                             | Nome:                                                  | ADA REG                                              | GINA SCHENINI                                | DIEHL            | Consulta       | , Ca                 |

NOTA Para visualizar as informações do procedimento solicitado, é preciso clicar em 👔 .

4. Clique em Salvar. Surge a mensagem de confirmação:

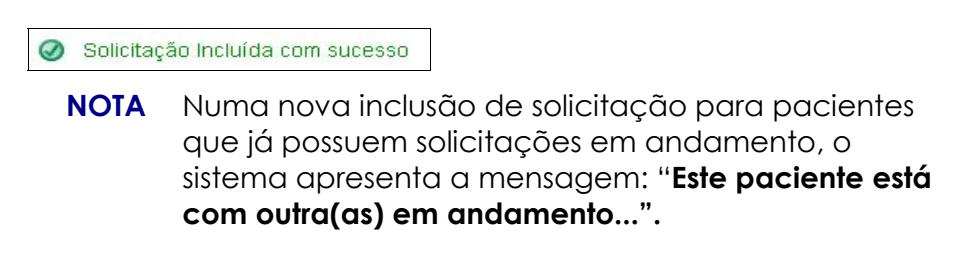

5. Clique em Início. O sistema retorna à tela principal.

# 4.2 Alterar

Descreve como alterar dados dos pacientes cadastrados no sistema.

### **Procedimentos:**

**1.** Clique em **Solicitação** → **Alterar**.

| Ministério da Saúde    | Destaques do governo                                  | <b>v</b>                  |                   |
|------------------------|-------------------------------------------------------|---------------------------|-------------------|
|                        | W. DATASUS. gov. b<br>RAC - Central Nacional de Regul | r<br>ação da Alta Complex | idade             |
| Usuário: RONALDO VICTO | DR DE OLIVEIRA (OPERADOR CERAC-RJ)                    | Perfil: OPERADOR CERAC    | Início Senha Sair |
|                        |                                                       |                           |                   |
| Solicitação            |                                                       |                           |                   |
| Protocolo Clínico      | -                                                     |                           |                   |
| Solicitação            |                                                       |                           |                   |
| Incluir                | 1                                                     |                           |                   |
| Alterar (1)            |                                                       |                           |                   |
| Agendamento            |                                                       |                           |                   |
| Efetuar                |                                                       |                           |                   |
| Agendamento de         |                                                       |                           |                   |
| Confirmer              | -                                                     |                           |                   |
| Agendamento (0)        |                                                       |                           |                   |
| Remarcar               | 1                                                     |                           |                   |
| Agendamento (0)        |                                                       |                           |                   |
| Internação             |                                                       |                           |                   |
| Registrar Internação   |                                                       |                           |                   |
| (U)                    | -                                                     |                           |                   |
| Procedimento(3)        |                                                       |                           |                   |
| Registrar Alta (12)    |                                                       |                           |                   |
| Relatórios             |                                                       |                           |                   |
| Logoff                 |                                                       |                           |                   |
| Sall                   |                                                       |                           |                   |
|                        |                                                       |                           |                   |

Figura 15. Solicitação — Alterar

| 🔯 Ministério da Saúde                                 |                    | Destaques                        | do governo 📘                         | *                           |                              |                                   |
|-------------------------------------------------------|--------------------|----------------------------------|--------------------------------------|-----------------------------|------------------------------|-----------------------------------|
| Usuário: RONALDO VICTO                                | AC - Centr         | ASUS.<br>al Naciona<br>(operador | gov. bi<br>al de Regula<br>cerac-rj) | ação da Alt<br>Perfil: OPER | a Complexi                   | dade<br> Início Senha             |
| onsulta<br>Solicitação                                | 💷 Alterar S        | Solicitação                      |                                      |                             |                              |                                   |
| Protocolo Clípico                                     |                    |                                  |                                      |                             |                              |                                   |
| olicitação                                            | Solicitação        |                                  |                                      |                             |                              |                                   |
| Alterar (1)                                           | Número do          | Laudo:                           |                                      | er Laudo 🔍                  |                              |                                   |
| g <mark>endamento</mark><br>Efetuar<br>Agendamento de | Número<br>do Laudo | Data da<br>Solicitação           | Data da<br>Últi ma<br>Alteração      | Nome do<br>Paciente         | Situa                        | ação                              |
| Confirmar<br>Agendamento (0)                          | 180                | 23/10/2008                       | 23/10/2008                           | ALECIO DE<br>ALMEIDA        | DO MÉDICO RE<br>CERAC SOLICI | APROVAÇÃO<br>EGULADOR DA<br>TANTE |
| Remarcar<br>Agendamento (0)                           |                    |                                  |                                      |                             |                              |                                   |
| temação<br>Registrar Internação<br>(0)                |                    |                                  |                                      |                             |                              |                                   |
| Alterar<br>Procedimento(3)                            |                    |                                  |                                      |                             |                              |                                   |
| Registrar Alta (12)                                   |                    |                                  |                                      |                             |                              |                                   |
| latórios                                              |                    |                                  |                                      |                             |                              |                                   |
| sair                                                  |                    |                                  |                                      |                             |                              |                                   |
| Jan                                                   |                    |                                  |                                      |                             |                              |                                   |

2. Clique no número do laudo. Surge a tela:

| i.mado                                                                                                    |                     |                                      |                    |                              |               |
|----------------------------------------------------------------------------------------------------|---------------------|--------------------------------------|--------------------|------------------------------|---------------|
| Nümaro do Laudo: 180                                                                                                    | 1                   |                                      |                    |                              |               |
| identificação do estabeleom                                                                                                    | rento de seáde      |                                      |                    |                              |               |
| CNES 2295393 Late                                                                                                    | belecimento solicib | tenter SCMRJ SANTA CA                | SA HOSP N S DA SAL | JDE HOSPITAL DA GAMBOA Consu | /tər🔍         |
| Paolense                                                                                                    |                     |                                      |                    |                              |               |
| CHS. = 2039961929                                                                                                    | Normal              | JOAO ALECIO DE ALM                   | EIDA               | Consultar                    |               |
| Dela de nascimento:                                                                                                    | 21/10/1935          |                                      |                    |                              |               |
| Belio:                                                                                                    | MASCULINO           | 1                                    |                    |                              |               |
| Norme die mäss                                                                                                    | MARIA DA CI         | ONCEICAO                             |                    |                              |               |
| Logrado. roj                                                                                                    | CHACARA S/          | AO FRANCISCO                         |                    |                              |               |
| Winners-                                                                                                    | S/N                 |                                      |                    |                              |               |
| Complexity .                                                                                                    | 70NA DUDAL          | 1                                    |                    |                              |               |
| Designed from the                                                                                                    | FUEDIEL DID         | DER .                                |                    |                              |               |
| All and the second attacks                                                                                                    | MIDANDS             |                                      |                    |                              |               |
| wantolbio de residencia:                                                                                                    | TORROUM             |                                      |                    |                              |               |
| CEP                                                                                                    | 79380000            |                                      |                    |                              |               |
| UP                                                                                                    | MIS                 |                                      |                    |                              |               |
| nforme as teleforres de com                                                                                                    | isto do paciente —  |                                      |                    |                              |               |
| Pasitization = 1711 2                                                                                                    | 2222.222            |                                      | 1001 0000.0        | re sra -                     |               |
| the second second secon |                     |                                      | (                  |                              |               |
| *ova                                                                                                    |                     |                                      | (58) 5858-8        |                              |               |
| Domend els                                                                                                    |                     |                                      | (RE) EEEE-S        | CERE                         |               |
| E-DMI                                                                                                    |                     |                                      |                    |                              |               |
| lvatificative de internação-                                                                                                    |                     |                                      |                    |                              |               |
| Principais strais e amiom                                                                                                    | se clínicos:        | * TESTE DE SISTEMA                   |                    |                              |               |
| andersonano                                                                                                    | 10.01010-012.0      |                                      |                    |                              |               |
| Condições que Justificamo                                                                                                    | s Interneçilidi     | TESTE DE SISTEMA                     |                    |                              |               |
| Principais resultados e pro                                                                                                    | vas diacnósticas.   |                                      |                    |                              |               |
|                                                                                                    |                     | <ul> <li>TESTE DE SISTEMA</li> </ul> |                    |                              |               |
| CID 10 Principal                                                                                                    |                     | * [421 Description                   | CARDIOMICPATIA C   | BSTRUTIVA HPERTROFICA        | Consultar     |
| Procedimento Solicitado                                                                                                    |                     |                                      |                    |                              |               |
|                                                                                                    |                     |                                      | ~                  |                              |               |
| Carlos - Londolo                                                                                                    | 500M                | lean ino ei emocu                    |                    | 100                          |               |
|                                                                                                    |                     | ESTODO ELETROFIC                     | SIOLOGICO DIAGNOS  | nco                          | Consultar 🔍 🧟 |
| cádige: # 04060500                                                                                                    | 15 North            | e:                                   |                    |                              |               |
|                                                                                                    |                     |                                      |                    |                              |               |
| WARDO SONOTATIA                                                                                                    |                     |                                      |                    |                              |               |
| CPF. • 0578202778                                                                                                    | 9 Korow             | ADRIAN ANDRES JAR                    | A BENETEZ          | Consultar                    |               |
| (Deve estar oadastrado no G                                                                                                    | NES e com vincula   | ao Estabeleolmento Bolioitante)      |                    |                              |               |
|                                                                                                    | a Solioilacão       |                                      |                    |                              |               |
| NoFvo da Canpalamasin d                                                                                                    |                     |                                      |                    |                              |               |
| NoFro de Cancelamento d                                                                                                    |                     |                                      |                    |                              |               |
| NoFvo de Cancelamento d<br>Justificativa                                                                                                    |                     |                                      |                    |                              |               |
| Notivo de Cancelamento d                                                                                                    |                     |                                      |                    |                              |               |
| MoFro de Cancelamento d<br>Austricativa<br>Campo obrigatório                                                                                                    |                     |                                      |                    |                              |               |

- **3**. Altere os campos:
  - NOTA Os campos com asterisco são de preenchimento obrigatório.

| CAMPOS                                         | DESCRIÇÃO                                                                  |
|------------------------------------------------|----------------------------------------------------------------------------|
| Principais sinais e sintomas clínicos          | Principais sinais e sintomas clínicos<br>para justificativa de internação. |
| Condições que justificam a internação          | Condições que justificam a internação.                                     |
| Principais resultados e provas<br>diagnósticas | Principais resultados e provas<br>diagnósticas.                            |

| CID 10 Principal | Código Internacional de Doenças — É<br>possível consultar através da<br>descrição ou parte da descrição. |
|------------------|----------------------------------------------------------------------------------------------------|
| Descrição        | Descrição do Código Internacional de<br>Doenças.                                                         |
| Clínica          | Especialidade médica. Ex:<br>Cardiologia.                                                                |
| Código           | Código do procedimento médico — É<br>possível consultar através da<br>descrição ou parte da descrição.   |
| CPF              | Número de inscrição no Cadastro de<br>Pessoas Física do médico solicitante.                              |

Tabela 4. Dados do paciente para alteração

- NOTA Para visualizar as informações do procedimento solicitado, é preciso clicar em al.
- 4. Clique em Salvar. Surge a mensagem de confirmação:
- 🥥 Solicitação Alterada com sucesso
- 5. Clique em Início. O sistema retorna à tela principal.

# 5. AGENDAMENTO

Descreve como visualizar os laudos que devem ser analisados pelo gestor da CERAC. As opções são:

- Efetuar agendamento de internação
- Confirmar agendamento
- Remarcar agendamento

## 5.1 Efetuar agendamento de internação

Efetua o direcionamento para uma unidade executante. As opções são:

- Agendar
- Devolver
- Cancelar laudo

### Agendar

### **Procedimentos:**

1. Clique em Agendamento → Efetuar Agendamento de Internação.

| Ministério da Saú                                                                                                    | Destaques do governo                              | ×                           |                   |
|----------------------------------------------------------------------------------------------------|---------------------------------------------------|-----------------------------|-------------------|
|                                                                                                    | /W.DATASUS.gov.<br>NRAC - Central Nacional de Reg | O M<br>ulação da Alta Compl | exidade           |
| Usuário: RONALDO VIC                                                                                                    | TOR DE OLIVEIRA (OPERADOR CERAC-RJ)               | Perfil: OPERADOR CERAC      | Início Senha Sair |
| Consulta<br>Solicitação<br>Protocolo Clínico<br>Solicitação<br>Incluir<br>Alterar (0)<br>Consultada<br>Efetuar<br>Agendamento de<br>Internação (1) |                                                   |                             |                   |
| Confirmar<br>Agendamento (3)<br>Remarcar<br>Agendamento (0)<br>Internação                                                                          |                                                   |                             |                   |
| Registrar Internação<br>(0)<br>Alterar<br>Procedimento(3)<br>Registrar Alta (12)<br>Relatórios                                                     |                                                   |                             |                   |
| Sair                                                                                                    |                                                   |                             |                   |

Figura 16. Agendamento — Efetuar agendamento de internação

|                                                        |                       | Destaques do gove                                              | rno 💌                                   |                                           |                                                        |
|--------------------------------------------------------|-----------------------|----------------------------------------------------------------|-----------------------------------------|-------------------------------------------|--------------------------------------------------------|
| Jsuário: RONALDO VICTOR                                | AC - Cent             | ASUS.gov<br>ral Nacional de l<br>a (operador cerac             | /.br<br>Regulaçã<br><sub>RJ) Pert</sub> | io da Alta Co<br>il: operador c           | omplexidade<br>ERAC  Início Senha                      |
| onsulta<br>Solicitação<br>Protocolo Clínico            | 💵 Listar A            | gendamento de                                                  | Internaçã                               | 0                                         |                                                        |
| Incluir                                                | Solicitação           |                                                                |                                         |                                           |                                                        |
| Allerar (0)<br>gendamento<br>Efetuar<br>Agendamento de | Número<br>do<br>Laudo | Estabelecimento<br>solicitante                                 | Data                                    | Nome do<br>Paciente                       | Situação                                               |
| Internação (1)<br>Confirmar<br>Agendamento (0)         | 189                   | SCMRJ SANTA CASA<br>HOSP N S DA SAUDE<br>HOSPITAL DA<br>GAMBOA | 24/10/2008                              | YAN<br>ANDERSON DA<br>SILVA<br>CAVALCANTI | AGOARDANDO<br>AGENDAMENTO DO<br>OPERADOR DA<br>UNIDADE |
| Remarcar<br>Agendamento (0)<br>termação                |                       |                                                                |                                         |                                           | EXECUTANTE                                             |
| Registrar Internação<br>(0)                            |                       |                                                                |                                         |                                           |                                                        |
| Procedimento(2)<br>Registrar Alta (11)                 |                       |                                                                |                                         |                                           |                                                        |
| latórios<br>goff<br>Sair                               |                       |                                                                |                                         |                                           |                                                        |

Figura 17. Lista dos laudos aguardando agendamentos para internação

2. Selecione o número do laudo. Surge a tela:

| 💶 Efetuar Agendame            | ento de Interna              | ção                     |                 |                         |                      |  |  |  |  |
|-------------------------------|------------------------------|-------------------------|-----------------|-------------------------|----------------------|--|--|--|--|
| Número do Laudo: 189          | 1                            |                         |                 |                         |                      |  |  |  |  |
| -Ventificação do estabelecim  | rento de saúde               |                         |                 |                         |                      |  |  |  |  |
| CNES: 2295393 Esta            | beleci mento solicita        | me: SCMRJ SANT          | A CASA HOSP N   | S DA SAUDE              | E HOSPITAL DA GAMBOA |  |  |  |  |
| Paolente                      |                              |                         |                 |                         |                      |  |  |  |  |
| cns = 20423712157             | 70002 Nome:                  | YAN ANDERSON D          | DA SILVA CAVALI | CANTI                   |                      |  |  |  |  |
| Data de nascimento:           | 24/09/1997                   |                         |                 |                         |                      |  |  |  |  |
| Sexo:                         | MASCULINO                    |                         |                 |                         |                      |  |  |  |  |
| Nome de mile :                | Ie: MARIA JACINEIDE DA SILVA |                         |                 |                         |                      |  |  |  |  |
| Logradouro:                   | HERALDO CUI                  | NHA MARTINO             |                 |                         |                      |  |  |  |  |
| Número:                       | 48                           |                         |                 |                         |                      |  |  |  |  |
| Complemento:                  |                              |                         |                 |                         |                      |  |  |  |  |
| Bairro:                       | NOVA PARNA                   | MIRIM                   |                 |                         |                      |  |  |  |  |
| Município de residência:      | PARNAMIRIM                   |                         |                 |                         |                      |  |  |  |  |
| CEP:                          | 59150000                     |                         |                 |                         |                      |  |  |  |  |
| UF                            | RN                           |                         |                 |                         |                      |  |  |  |  |
| informe os felefones de cont  | tato do paoiente             |                         |                 |                         |                      |  |  |  |  |
| Residêncial (71) 232          | 3-6565                       |                         |                 |                         |                      |  |  |  |  |
| Móvel:                        |                              |                         |                 |                         |                      |  |  |  |  |
| Comercial:                    |                              |                         |                 |                         |                      |  |  |  |  |
| c-met.                        |                              |                         |                 |                         |                      |  |  |  |  |
| Justificativa da Internação   |                              | - 21 -                  |                 |                         |                      |  |  |  |  |
| Principais sinais e sintoma   | s cinios:                    | TESTE DE SISTEM         | MAS             |                         |                      |  |  |  |  |
| Condições que justificam a    | internação:                  | TESTE DE SISTEM         | MAS             |                         |                      |  |  |  |  |
| Principais resultados e prov  | vas diagnósticas:            | TESTE DE SISTEM         | MAS             |                         |                      |  |  |  |  |
| CID 10 Principal:             |                              | 1421 Descrição:         | CARDIOMIOPATI   | OBSTRUTIN               | A HIPERTROFICA       |  |  |  |  |
| Pressedingerin Selleitede     |                              |                         |                 |                         |                      |  |  |  |  |
| CADDIOLOGI                    | 21                           |                         |                 |                         |                      |  |  |  |  |
| Clinica: CARDIOLOGI           | A                            |                         |                 |                         |                      |  |  |  |  |
| código: 0406050139 /          | Nome:                        | OMALAS ESQUERDA         | AS)             | I (ABLACAU I            | JE                   |  |  |  |  |
| Médico Solicitante            |                              |                         |                 |                         |                      |  |  |  |  |
| CPF- 30515351768 No           | ome: ALBERTO                 | RODRIGUES               |                 |                         |                      |  |  |  |  |
| (ouve istal capaciate int the | a a com anocio ao Es         | abereonnento sonenante) |                 |                         |                      |  |  |  |  |
| situagão Atual                |                              |                         |                 |                         |                      |  |  |  |  |
| Situação Atual:               | AGUARDAN                     | DO AGENDAMENTO          | DO OPERADOR D   | A UNIDADE B             | EXECUTANTE           |  |  |  |  |
| Nivel de Aproveção Pendeni    |                              | DE IANEIDO              |                 |                         |                      |  |  |  |  |
| Unidade:                      | OERAC RIO                    | DE JANEIRO              |                 |                         |                      |  |  |  |  |
| Histórios de Comentários      |                              |                         |                 |                         |                      |  |  |  |  |
| 24/10/2008 15:38:58           | APROVADD                     | cão Niv<br>CERAC        | el de Aprovação | Usubio/Fer<br>EDCERACRS | SOLICITAÇÃO APROVADA |  |  |  |  |
| 24/10/2008 15 35 15           | AFROVADO                     | CNRAC<br>HOSELTAL COL   | D)<br>NEW TOP   | TASUS                   | SOLICITAÇÃO APROVADA |  |  |  |  |
| 24/10/2008 15:11:03           | APROVADO                     | CERAC                   | R               | ACTOR9                  | SOLICITAÇÃO APROVADA |  |  |  |  |
| Comentários dos Autorizadore  | es/Solicitentes              |                         |                 |                         |                      |  |  |  |  |
|                               |                              |                         |                 |                         |                      |  |  |  |  |
| Histórico de Agendamentos     |                              |                         |                 | -1                      |                      |  |  |  |  |
| Agendemenfs                   |                              |                         |                 |                         |                      |  |  |  |  |
| Data de Internação:           | Z                            | Unidade Executante:     | HOSPITAL DE CU  | NICAS                   |                      |  |  |  |  |
| 8                             | 4                            | 0                       |                 |                         |                      |  |  |  |  |
| Agendar 💷 Devolver            | Cancelar Lau                 | do                      |                 |                         |                      |  |  |  |  |

Figura 18. Agendamento de internação

Agendamento para a internação:

- Na tela Agendamento de internação, clique em para selecionar a data do agendamento para internação. Surge o calendário:
  - **NOTA** O calendário é utilizado para inserir datas, contendo ano, mês e dias atuais. Este procedimento possibilita a inserção de outras datas.

|                                      |    | < Out | tubro |     | 20  | 108 |     | >   |
|--------------------------------------|----|-------|-------|-----|-----|-----|-----|-----|
|                                      |    | Dom   | Seg   | Ter | Qua | Qui | Sex | Sáb |
|                                      |    | 28    | 29    | 30  | 1   | 2   | 3   | 4   |
| Informe da Data da Alta do Paciente: | 31 | 5     | 6     | 7   | 8   | 9   | 10  | 11  |
|                                      |    | 12    | 13    | 14  | 15  | 16  | 17  | 18  |
|                                      |    | 19    | 20    | 21  | 22  | 23  | 24  | 25  |
|                                      |    | 26    | 27    | 28  | 29  | 30  | 31  | 1   |

Figura 19. Calendário

Utilize o calendário para selecionar:

- Ano
- Mês
- Dia

### Ano:

O calendário é apresentado no ano corrente.

### Procedimento:

1. Clique em 👽 para alterá-lo.

| Junho |     | ¥   | 20  | 08  |     | *   |
|-------|-----|-----|-----|-----|-----|-----|
| Dom   | Seg | Ter | Qua | Qui | Sex | Sáb |
| 1     | 2   | 3   | 4   | 5   | 6   | 7   |
| 8     | 9   | 10  | 11  | 12  | 13  | 14  |
| 15    | 16  | 17  | 18  | 19  | 20  | 21  |
| 22    | 23  | 24  | 25  | 26  | 27  | 28  |
| 29    | 30  | 1   | 2   | з   | 4   | 5   |

### Mês:

O calendário é apresentado no mês corrente, há dois modos de mudar os meses:

- Seguintes
- Anteriores

### Seguintes:

1. Clique em para selecionar os meses seguintes.

| Jun | ho  | *   | 20    | 08  |     | <b>*</b> > |   | Jul | 10  | *   | 20  | 08    |     | *   |
|-----|-----|-----|-------|-----|-----|------------|---|-----|-----|-----|-----|-------|-----|-----|
| Dom | Seg | Ter | Qua   | Qui | Sex | Sáb        |   | Dom | Seg | Ter | Qua | Qui   | Sex | Sáb |
| 1   | 2   | 3   | 4     | 5   | 6   | 7          | - | 29  | 30  | 1   | 2   | 3     | 4   | 5   |
| 8   | 9   | 10  | 11    | 12  | 13  | 14         |   | 6   | 7   | 8   | 9   | 10    | 11  | 12  |
| 15  | 16  | 17  | 18    | 19  | 20  | 21         |   | 13  | 14  | 15  | 16  | 17    | 18  | 19  |
| 22  | 23  | 24  | 25    | 26  | 27  | 28         |   | 20  | 21  | 22  | 23  | 24    | 25  | 26  |
| 29  | 30  | 1   | 2     | 3   | 4   | 5          |   | 27  | 28  | 29  | 30  | 31    | 1   | 2   |
|     |     | Mê  | s atu | ual |     |            |   |     | N   | lês | sea | vinte | 2   |     |

### Anteriores:

2. Clique em 🔄 para selecionar os meses anteriores.

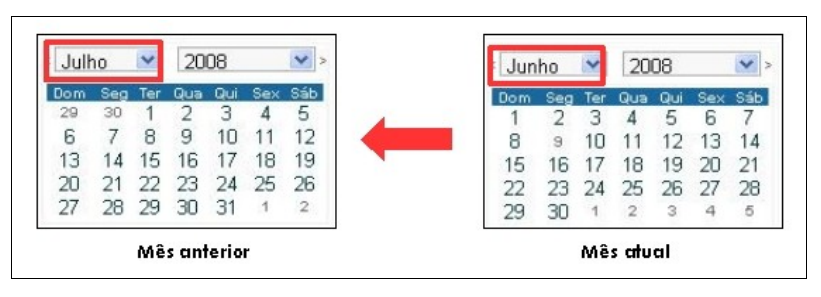

NOTA Também é possível selecionar os meses através do botão 👽 .

### Dia:

1. Clique na data para inserí-la no campo. O sistema apresenta a data selecionada na tela:

| Agendamento         |                   |                     |                      |
|---------------------|-------------------|---------------------|----------------------|
| Data de Internação: | 28/10/2008        | Unidade Executante: | HOSPITAL DE CLINICAS |
| Agendar 🚯 Devo      | lver < Cancelar L | audo                |                      |

2. Clique em Agendar.

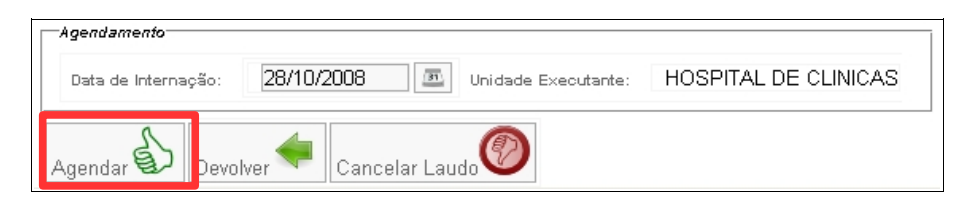

#### Surge a tela:

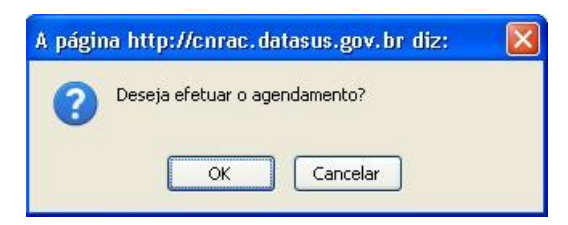

3. Clique em OK. Surge a mensagem de confirmação:

Solicitação agendada com sucesso.

4. Clique em Início. O sistema retorna à tela principal.

### Devolver

### **Procedimentos:**

#### 1. Clique em Devolver.

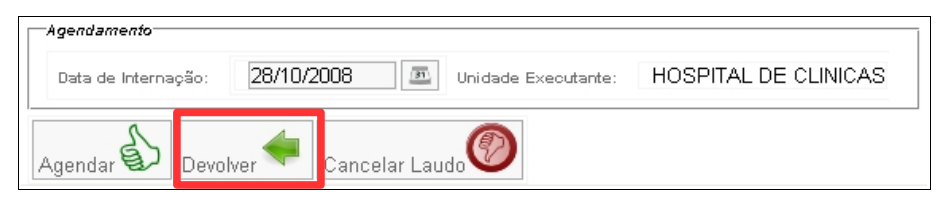

Surge a tela:

| A pági | na http://cnrac.datasus.gov.br diz: |  |
|--------|-------------------------------------|--|
| ?      | Deseja devolver esta solicitação?   |  |

2. Clique em OK. Surge a mensagem de confirmação:

Solicitação devolvida com sucesso.

3. Clique em Início. O sistema retorna à tela principal.

# Cancelar laudo

### **Procedimentos:**

1. Clique em Cancelar Laudo.

| Agendamento         |                                    |                      |
|---------------------|------------------------------------|----------------------|
| Data de Internação: | 28/10/2008 III Unidade Executante: | HOSPITAL DE CLINICAS |
| Agendar Devo        | ver < Cancelar Laudo               |                      |

| nforme o motivo e uma obser | vação para cancelar o laudo |          |  |
|-----------------------------|-----------------------------|----------|--|
| Motivo do Cancelamento:     | Selecione uma opção         | <b>V</b> |  |
| Observação:                 |                             |          |  |
| Cancelar                    |                             |          |  |

- 2. Clique em 👽 pra selecionar o motivo do cancelamento.
  - **NOTA** O preenchimento do campo "**Observação**" é obrigatório.
- 3. Clique em Cancelar. Surge a tela:

| A págin | a http://cnrac.datasus.gov.br diz: | × |
|---------|------------------------------------|---|
| ?       | Deseja cancelar esta solicitação?  |   |

4. Clique em OK. Surge a mensagem:

Laudo cancelado com sucesso.

5. Clique em Início. O sistema retorna à tela principal.

# 5.2 Confirmar agendamento

Fornece a relação da agenda de internação para análise e confirmação das datas pelo operador de unidade.

NOTA O sistema agenda automaticamente as datas consideradas adequadas. Entretanto, caso seja necessário alterá-las, as solicitações voltam para a unidade executante que agendará uma nova data.

As opções são:

- Confirmar
- Agendar nova data
- Cancelar laudo

# Confirmar

### **Procedimentos:**

**1.** Clique em **Agendamento** → **Confirmar Agendamento**.

| Ministério da Saúd                                                                                                    | de Destaques do governo                                                          | ~                      |                   |  |  |  |
|----------------------------------------------------------------------------------------------------|----------------------------------------------------------------------------------|------------------------|-------------------|--|--|--|
|                                                                                                    | WWW.DATASUS.gov.br<br>CNRAC - Central Nacional de Regulação da Alta Complexidade |                        |                   |  |  |  |
| Usuário: RONALDO VICT                                                                                                    | TOR DE OLIVEIRA (OPERADOR CERAC-RJ)                                              | Perfil: OPERADOR CERAC | Início Senha Sair |  |  |  |
| Consulta<br>Solicitação<br>Protocolo Clínico<br>Solicitação<br>Incluir<br>Alterar (0)<br>Agendamento<br>Efetuar<br>Agendamento de<br>Internação (2)<br>Confirmar<br>Agendamento (1) |                                                                                  |                        |                   |  |  |  |
| Remarcar<br>Agendamento (0)<br>Internação<br>Registrar Internação<br>(0)<br>Alterar<br>Procedimento(3)<br>Registrar Alta (12)<br>Relatórios<br>Logoff<br>Sair                       |                                                                                  |                        |                   |  |  |  |

Figura 20. Agendamento — Confirmar agendamento

| Kan Ministério da Saúde                     | 2                  | Destaques do gov               | erno 💌          |                     |                                                     |
|---------------------------------------------|--------------------|--------------------------------|-----------------|---------------------|-----------------------------------------------------|
|                                             | N.DAT/             | ASUS.go<br>al Nacional de      | v.br<br>Regulaç | ão da Ali           | ta Complexidade                                     |
| onsulta                                     |                    | COPERADOR CERA                 |                 |                     | in cenaci finiciolsennals                           |
| Solicitação                                 | 📔 💵 Listar A       | gendamento de                  | e Internaç      | ão                  |                                                     |
| Protocolo Clínico                           | 1                  |                                |                 |                     |                                                     |
| olicitação                                  |                    |                                |                 |                     |                                                     |
| Incluir                                     | Concitação         |                                |                 |                     |                                                     |
| Alterar (1)                                 |                    |                                |                 |                     |                                                     |
| Igendamento                                 | Número<br>do Laudo | Estabelecimento<br>solicitante | Data            | Nome do<br>Paciente | Situação                                            |
| Efetuar<br>Agendamento de<br>Internação (1) | 194                | FAF HOSPITAL DE<br>CANCER II   | 30/10/2008      | MARCIO              | AGUARDANDO<br>CONFIRMACAO DO<br>OPERADOR DA UNIDADE |
| Confirmar<br>Agendamento (1)                |                    |                                |                 |                     | SOLICITANTE                                         |
| Remarcar<br>Agendamento (0)                 | -                  |                                |                 |                     |                                                     |
| ntemação                                    | 4                  |                                |                 |                     |                                                     |
| Registrar Internação<br>(0)                 |                    |                                |                 |                     |                                                     |
| Alterar<br>Procedimento(3)                  |                    |                                |                 |                     |                                                     |
| Registrar Alta (12)                         | 1                  |                                |                 |                     |                                                     |
| elatórios<br>ogoff<br>Sair                  |                    |                                |                 |                     |                                                     |

Figura 21. Agendamentos para internação

**2.** Selecione o número do laudo. Surge a tela:

| Confirmar Agenda                                                            | mento de Inter                        | nação                                    |                      |                            |
|-----------------------------------------------------------------------------|---------------------------------------|------------------------------------------|----------------------|----------------------------|
| Número do Laudo: 194                                                        |                                       |                                          |                      |                            |
| tentificeção do estabelecia                                                 | mento de saúde                        |                                          |                      |                            |
| CNES 2269821 Esta                                                           | abelecimento solicitar                | IN FAF HOSPITAL DE CANCER                | 8                    |                            |
| anleste                                                                     |                                       |                                          |                      |                            |
| outon = 1090950422                                                          | 10000                                 |                                          |                      |                            |
| CHS. # 1000000400                                                           | 10000 Home.                           | IVARCIO DAVID                            |                      |                            |
| Data de nascimento                                                          | MASCULINO                             |                                          |                      |                            |
| Nome da mãe:                                                                | BENITA RIBEIR                         | O COELHO                                 |                      |                            |
| Logradeuro:                                                                 | SAGRADO CO                            | RACAO DE JESUS                           |                      |                            |
| Número:                                                                     | 19                                    |                                          |                      |                            |
| Complemento:                                                                |                                       |                                          |                      |                            |
| Bairro:                                                                     | VILA CARNEIR                          | 0                                        |                      |                            |
| Município de residência.                                                    | ITANHANDU                             |                                          |                      |                            |
| CEP:                                                                        | 37464000                              |                                          |                      |                            |
| UF:                                                                         | MG                                    |                                          |                      |                            |
| nforme os telefones de con                                                  | tato do pastente                      |                                          |                      |                            |
| Residênciat: (31) 225<br>Môvel:                                             | 5-1144                                |                                          |                      |                            |
| Comercial:                                                                  |                                       |                                          |                      |                            |
| E-mail.                                                                     |                                       |                                          |                      |                            |
| lustificativa da Internação                                                 |                                       |                                          |                      |                            |
| Principais sinais e sintom                                                  | nas olínicos;                         | TESTE DE SISTEMA                         |                      |                            |
| Condigões que justificam                                                    | a internação:                         | TESTE DE SISTEMA                         |                      |                            |
| Principais resultados e provas diagnósticas                                 |                                       | TESTE DE SISTEMA                         |                      |                            |
| CID 10 Principal;                                                           |                                       | 1421 Deportção CARDIOMIOPA               | TIA OBSTRUTIVA HIPEF | RTROFICA                   |
| Dinical CARDIOLOGI                                                          | A ESTUDO                              | ELETROFISIOLOGICO DIAGNOSTICO            |                      |                            |
|                                                                             |                                       |                                          |                      |                            |
| Nériloo Soliofante                                                          |                                       |                                          |                      |                            |
| CPR: 50128310715 N                                                          | ome: JOSE MAU                         | RO DE AZEVEDO MARINHO                    |                      |                            |
| ore call addition to the                                                    | S 2 CONTONIOLIO 20 ESC                | beredinerto sonnannej                    |                      |                            |
| integato situar<br>Situação Alual :<br>Nivel de Aprovação Pendem<br>Unidada | AGUARDANI<br>IN: UNIDADE<br>CERAC RIO | XO CONFIRMACAO DO DPERADOR<br>DE JANEIRO | DA UNIDADE SOLICITAN | ΙE                         |
| Vatórioo de Comentárioa                                                     |                                       |                                          |                      |                            |
| Data e Hora<br>30/10/2000 17-00 67                                          | APROVADO                              | iio Nivel de Aprovaçiio<br>UNIDADO       | Unusited adul        | Authoritys/Comentano       |
| S0/10/2008 16:59:15<br>80/10/2008 14:44:25                                  | APROVADO<br>APROVADO                  | CERAC                                    | RVICTOR2<br>DESTDRRS | OK<br>SOLICITAÇÃO APROVADA |
| 30/10/2008 14 42:44                                                         | APROVADO                              | ENRAC                                    | DATASUS              | SOLICITAÇÃO APROVADA       |
| 80/10/2008 14 39 21                                                         | APROVADO                              | CERAC                                    | RVICTOR3             | SOLICITAÇÃO APROVADA       |
| orreatérios dos Autorizadore                                                | a/Sol/citertea                        |                                          |                      |                            |
|                                                                             |                                       |                                          |                      |                            |
| atórico de Agendamentoa                                                     |                                       |                                          |                      |                            |
| 10/10/2008                                                                  | lata                                  | HOSPITAL DE CLINICAS                     | Unidade Execut       | arte                       |
| genolatrients                                                               |                                       |                                          |                      |                            |
| Data de Agendemento Prefe                                                   | renolel :                             | <u>m</u>                                 |                      |                            |
| orfirmar 🔊 Agencar                                                          | Nova Data 🔶 C                         | ancelar Laudo                            |                      |                            |

Figura 22. Confirmar agendamento de internação

**3.** Preencha os campos:

| CAMPOS                                        | DESCRIÇÃO                                                         |
|-----------------------------------------------|-------------------------------------------------------------------|
| Comentários dos<br>Autorizadores/Solicitantes | Comentários justificando ou não a<br>autorização para internação. |
| Data de Internação                            | Data de internação no formato<br>dd/mm/aaaa.                      |

Tabela 5. Agendamento de internação

### 4. Clique em Confirmar.

| Agendamento     |                      |                      |
|-----------------|----------------------|----------------------|
| Data de Agendar | mento Preferencial : | 30/10/2008           |
| Confirmar       | Agendar Nova Dat     | a < 🖉 Cancelar Laudo |

Surge a tela:

| A págir | a http://cnrac.datasus.gov.br diz: |  |
|---------|------------------------------------|--|
| ?       | Deseja confirmar o agendamento?    |  |
|         | OK Cancelar                        |  |

5. Clique em OK. Surge a tela:

🥝 Confirmação do agendamento efetuada com sucesso.

6. Clique em Início. O sistema retorna à tela principal.

# Agendar nova data

### Procedimentos:

1. Clique em Agendar Nova Data.

| Agendamento     |                      |       |                |
|-----------------|----------------------|-------|----------------|
| Data de Agendar | mento Preferencial : | 30/10 | /2008          |
| Confirmar       | Agendar Nova Dat     | a <   | Cancelar Laudo |

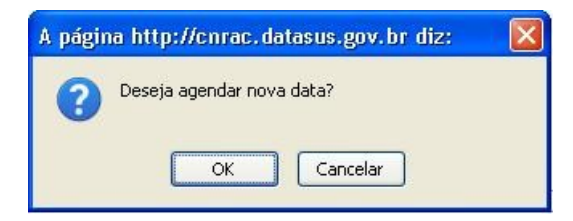

2. Clique em OK. Surge a mensagem de confirmação:

Pedido para agendamento de nova data concluído com sucesso.

3. Clique em Início. O sistema retorna à tela principal.

### Cancelar laudo

### Procedimentos:

1. Clique em Cancelar Laudo.

| Agendamento                             |                |
|-----------------------------------------|----------------|
| Data de Agendamento Preferencial : 30/1 | 0/2008         |
| Confirmar 🚯 Agendar Nova Data 🔶         | Cancelar Laudo |

### Surge a tela:

| −Informe o motivo e uma obsei | vação para cancelar o laudo |   |   |
|-------------------------------|-----------------------------|---|---|
| Motivo do Cancelamento:       | Selecione uma opção         | ▼ | _ |
| Observação:                   |                             |   |   |
|                               |                             |   |   |

2. Clique em 👿 pra selecionar o motivo do cancelamento.

NOTA O preenchimento do campo "Observação" é obrigatório.

3. Clique em Cancelar. Surge a tela:

| A página http://cnrac.datasus.gov.br diz: |  |
|-------------------------------------------|--|
| Deseja cancelar esta solicitação?         |  |
| OK Cancelar                               |  |

4. Clique em OK. Surge a mensagem de confirmação:

Laudo cancelado com sucesso.

5. Clique em Início. O sistema retorna à tela principal.

# 5.3 Remarcar agendamento

Remarca a data que já foi confirmada. Ao remarcar o agendamento a unidade executante analisa se a data é possível. As opções são:

- Remarcar agendamento
- Cancelar laudo

### Remarcar agendamento

### **Procedimentos:**

1. Clique em Agendamento→ Remarcar Agendamento.

| Ministério da Saúde              | Destaques do governo                                 | ¥                      |                   |
|----------------------------------|------------------------------------------------------|------------------------|-------------------|
|                                  | N. DATASUS. gov. b<br>RAC - Central Nacional de Regu | ilação da Alta Comple  | xidade            |
| Usuário: RONALDO VICTO           | DR DE OLIVEIRA (OPERADOR CERAC-RJ)                   | Perfil: OPERADOR CERAC | Início Senha Sair |
| Consulta                         |                                                      |                        |                   |
| Solicitação                      |                                                      |                        |                   |
| Protocolo Clínico                |                                                      |                        |                   |
| Solicitação                      |                                                      |                        |                   |
| Incluir                          |                                                      |                        |                   |
| Alterar (0)                      |                                                      |                        |                   |
| Agendamento                      |                                                      |                        |                   |
| Agendamento de<br>Internação (2) |                                                      |                        |                   |
| Confirmar<br>Agendamento (0)     |                                                      |                        |                   |
| Remarcar<br>Agendamento (1)      |                                                      |                        |                   |
| Internação                       |                                                      |                        |                   |
| Registrar Internação<br>(1)      |                                                      |                        |                   |
| Alterar<br>Procedimento(3)       |                                                      |                        |                   |
| Registrar Alta (12)              |                                                      |                        |                   |
| Relatórios<br>Logoff             |                                                      |                        |                   |
| Sair                             |                                                      |                        |                   |
|                                  |                                                      |                        |                   |

Figura 23. Agendamento — Remarcar Agendamento

| Ministério da Saúde                                        | Des                       | taques do governo                                              | ~                  |                                     |                      |
|------------------------------------------------------------|---------------------------|----------------------------------------------------------------|--------------------|-------------------------------------|----------------------|
|                                                            | N. DATAS                  | SUS.gov.k<br>Nacional de Reg                                   | D r<br>ulação da   | Alta Comple                         | exidade              |
| Consulta<br>Solicitação                                    | Listar Ager               | ndamento de Inter                                              | rnação             | ADOR CERAC []                       | nicio   senna   sair |
| Solicitação<br>Incluir<br>Alterar (1)                      | Solicitação               |                                                                |                    |                                     |                      |
| Agendamento<br>Efetuar<br>Agendamento de<br>Internação (1) | Número do<br>Laudo<br>194 | Estabelecimento<br>solicitante<br>FAF HOSPITAL DE<br>CANCER II | Data<br>30/10/2008 | Nome do<br>Paciente<br>MARCIO DAVID | Situação<br>AGENDADA |
| Confirmar<br>Agendamento (0)                               |                           |                                                                |                    |                                     |                      |
| Remarcar<br>Agendamento (1)                                |                           |                                                                |                    |                                     |                      |
| Internação<br>Registrar Internação<br>(1)                  |                           |                                                                |                    |                                     |                      |
| Alterar<br>Procedimento(3)                                 |                           |                                                                |                    |                                     |                      |
| Registrar Alta (12)<br>Relatórios<br>Logoff                |                           |                                                                |                    |                                     |                      |
| Sair                                                       |                           |                                                                |                    |                                     |                      |

Figura 24. Listar agendamento

2. Clique no número do laudo. Surge a tela:

| Remarcar Agendan                                                                                                    | nento                   |                                       |                             |                        |
|----------------------------------------------------------------------------------------------------|-------------------------|---------------------------------------|-----------------------------|------------------------|
| Número do Laudo: 194                                                                                                    |                         |                                       |                             |                        |
| identificação do estabelecim                                                                                                    | ento de saúde           |                                       |                             |                        |
| CNES: 2269821 Esta                                                                                                    | pelecimento solicitar   | . FAF HOSPITAL DE CANCE               | RI                          |                        |
| Parianta                                                                                                    |                         |                                       |                             |                        |
| 10000504001                                                                                                    |                         |                                       |                             |                        |
| CNS: # 16393594331                                                                                                    | UUU9 Noma:              | MARCIU DAVID                          |                             |                        |
| Data de nasoi mento:                                                                                                    | 16/03/1967              |                                       |                             |                        |
| Seno:                                                                                                    | RENITA DIREID           | O COELHO                              |                             |                        |
| Nome da mae:                                                                                                    | SAGRADO CO              |                                       |                             |                        |
| Log addaro.                                                                                                    | 19                      | NONO DE CEOVO                         |                             |                        |
| Nomero .                                                                                                    | 15                      |                                       |                             |                        |
| Polyner                                                                                                    |                         | 0                                     |                             |                        |
| Marininin da rasidância                                                                                                    | ITANHANDU               |                                       |                             |                        |
| CEP:                                                                                                    | 37464000                |                                       |                             |                        |
| UF:                                                                                                    | MG                      |                                       |                             |                        |
|                                                                                                    |                         |                                       |                             |                        |
| informe oa telefonea de conz                                                                                                    | 376 86 <i>03</i> 0/emie |                                       |                             |                        |
| Residencial: (31) 225                                                                                                    | 5-1144                  |                                       |                             |                        |
| Comercial                                                                                                    |                         |                                       |                             |                        |
| E-mail:                                                                                                    |                         |                                       |                             |                        |
| Juctificativa da Internação                                                                                                    |                         |                                       |                             |                        |
| 1222/01 2224/01 222                                                                                                    | 253                     | TESTE DE SISTEMA                      |                             |                        |
| Principais sinais e sintom                                                                                                    | as olinioos:            |                                       |                             |                        |
| Condições que justificam                                                                                                    | a Internação:           | TESTE DE SISTEMA                      |                             |                        |
| Principais resultados e pro                                                                                                    | vas diagnósticas:       | TESTE DE SISTEMA                      |                             |                        |
| CID 10 Principal:                                                                                                    |                         | 1421 Descrição CARDIOMIOF             | ATIA OBSTRUTIVA HIPE        | RTROFICA               |
| Procedimento Solioitado                                                                                                    |                         |                                       |                             | 575575 PUBC            |
| Dinks: CARDIOLOGIA                                                                                                    | 4                       |                                       |                             |                        |
|                                                                                                    | ESTUDO                  | ELETROFISIOLOGICO DIAGNOSTIO          | 0                           |                        |
| Cortina: 0405050015 N                                                                                                    | ome                     |                                       |                             |                        |
|                                                                                                    |                         |                                       |                             |                        |
|                                                                                                    |                         |                                       |                             |                        |
| Médico Solicitante                                                                                                    |                         |                                       |                             |                        |
| CPF: 50128310715 No                                                                                                    | me: JOSE MAU            | RD DE AZEVEDO MARINHO                 |                             |                        |
| (pava estar caldistratio no DNES                                                                                                    | e com enquio 21 Esta    | personnence sonorance)                |                             |                        |
| Situação Atual                                                                                                    | 75750-54 TAWA 547730    |                                       |                             |                        |
| Siburgião Abural:                                                                                                    | AGENDADA                |                                       |                             |                        |
| Ni vel de Aprovação Pendenb<br>Holdado                                                                                                    | CERAC RIO I             | TE JANEIRO                            |                             |                        |
| o reese.                                                                                                    | CENTRO FROM             |                                       |                             |                        |
| Nisfarios de Comentários                                                                                                    | Too As                  | Ka Maral da American Ka               | i ka Asi e Boati            | weißent un Messendele. |
| \$9/10/2008 17:25:45                                                                                                    | APROVADO                | CERAC                                 | RVICTOR2                    | OK OK                  |
| 80/10/2008 17:00.67<br>80/10/2008 16:50-15                                                                                                    | APROVADO<br>APROVADO    | UNIDADE<br>CERAC                      | OPHCUNICAS<br>IRVICTOR2     | OK OK                  |
| 30/10/2008 14:44/26                                                                                                    | APPOVADO                | CEPAC                                 | GESTORES                    | SOLICITAÇÃO APROVADA   |
| 30/10/2030 14:44 68                                                                                                    | APROVADO                | HOSPITAL CONSULTOR                    | RVICTOR2                    | SOUCITAÇÃO APROVADA    |
| 38/10/2006 14:39:21                                                                                                    | APROVADO                | CEBAC                                 | RVICTORS                    | SOLICITAÇÃO APROVADA   |
| Comentários des Autorizadore                                                                                                    | s/Solioitantes          |                                       |                             |                        |
|                                                                                                    |                         |                                       |                             |                        |
| Històrico de Agendamentos                                                                                                    |                         |                                       |                             |                        |
| 40                                                                                                    | da .                    |                                       | Unidade Execu               | arte                   |
| have the second second |                         | Indentied of CUNICES                  |                             |                        |
| Agendamento                                                                                                    | L are 1                 | 12                                    | 140,0000                    |                        |
| Data de Internação:                                                                                                    | <u>m</u>                | Deta de Agendamento Preterensial : 30 | VIUV2000 Unidade Bosoutante | HUSPITAL DE CUNICAS    |
| 5                                                                                                    |                         | 0                                     |                             |                        |
| Yemarcar Agendamento 👻                                                                                                    | Cancelar Lau            |                                       |                             |                        |

Figura 25. Remarcar agendamento

**3.** Preencha os campos:

```
CAMPOS
```

| Comentários justificando ou não o                 |
|---------------------------------------------------|
| agendamento da internação.                        |
| Digite a data de internação no formato dd/mm/aaaa |
|                                                   |

#### Tabela 6. Remarcar agendamento

#### 4. Clique em Remarcar Agendamento.

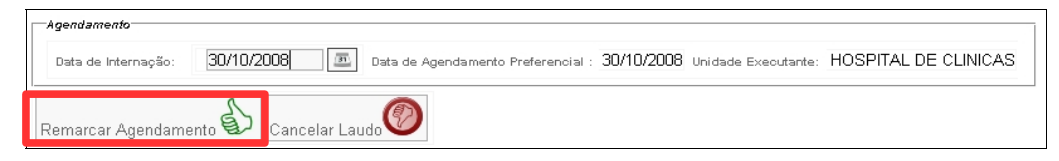

#### Surge a tela:

| A págin | a http://cnrac.datasus.gov.br diz: 💦 🔀                       |
|---------|--------------------------------------------------------------|
| ?       | Deseja confirmar a Remarcação do Agendamento?<br>OK Cancelar |

5. Clique em OK. Surge a mensagem de confirmação:

A data de agendamento foi remarcada com sucesso.

6. Clique em Início. O sistema retorna à tela principal.

# Cancelar laudo

### **Procedimentos:**

1. Clique em Cancelar Laudo.

| Agendamento         |                    |                               |                 |                     |                    |    |
|---------------------|--------------------|-------------------------------|-----------------|---------------------|--------------------|----|
| Data de Internação: | 30/10/2008         | Data de Agendamento Preferenc | al : 30/10/2008 | Unidade Executante: | HOSPITAL DE CLINIC | ٩S |
| Remarcar Agendame   | ento 🚯 Cancelar La | Oobus                         |                 |                     |                    |    |

#### Surge a tela:

| Motivo do Cancelamento: | Selecione uma opção | ~ |  |
|-------------------------|---------------------|---|--|
| Observação:             |                     |   |  |
|                         |                     |   |  |

2. Clique em 👿 pra selecionar o motivo do cancelamento.

NOTA O preenchimento do campo "Observação" é obrigatório.

3. Clique em Cancelar. Surge a tela:

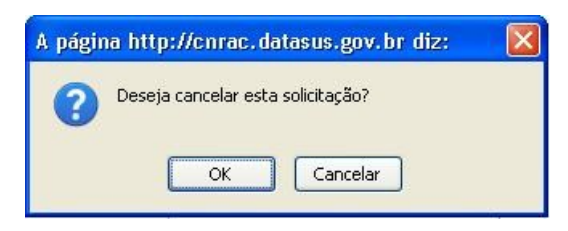

4. Clique em OK. Surge a mensagem de confirmação:

Laudo cancelado com sucesso.

5. Clique em Início. O sistema retorna à tela principal.

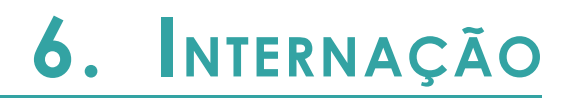

Orienta os procedimentos de internação. As opções são:

- Registrar internação
- Alterar procedimento
- Registrar alta

# 6.1 Registrar internação

Orienta o registro da internação. As opções são:

- Internar
- Cancelar laudo

### Internar

### **Procedimentos:**

1. Clique em Internação → Registrar Internação.

| Ministério da Saúde                                                                                                    | e Destaques do governo                               | *                      |                   |
|----------------------------------------------------------------------------------------------------|------------------------------------------------------|------------------------|-------------------|
|                                                                                                    | W. DATASUS. gov. b<br>RAC - Central Nacional de Regu | ilação da Alta Comple  | xidade            |
| Usuário: RONALDO VICTO                                                                                                    | OR DE OLIVEIRA (OPERADOR CERAC-RJ)                   | Perfil: OPERADOR CERAC | Início Senha Sair |
| Consulta<br>Solicitação<br>Protocolo Clínico<br>Solicitação<br>Incluir<br>Alterar (0)<br>Agendamento<br>Efetuar<br>Agendamento de<br>Internação (2)<br>Confirmar<br>Acredamento (0) |                                                      |                        |                   |
| Remarcar<br>Agendamento (1)<br>Internação<br>(1)<br>Alterar<br>Procedimento(3)<br>Registrar Alta (12)<br>Relatórios<br>Logoff<br>Sair                                               |                                                      |                        |                   |

Surge a tela:

| Consulta       Solicitação         Protocolo Clínico       Solicitação         Solicitação       Incluir         Atterar (1)       Solicitarção (1)         Confirmar<br>Agendamento (0)       FAF         Remarcar<br>Agendamento (1)       FAF         Internação<br>(1)       Solicitar casa         Internação<br>(1)       Solicitar casa                                                                                                    |        |
|----------------------------------------------------------------------------------------------------|--------|
| Consulta       Solicitação         Protocolo Clínico       Solicitação         Solicitação       Incluir         Atterar (1)       Adrenamento         Agendamento de<br>Internação (1)       Número<br>do       Solicitante       Solicitante         Confirmar<br>Agendamento (0)       FAF       CERAC<br>HOSPITAL DE<br>CANCER II       Último<br>Agendamento (1)       MARCIO<br>DAVID       AGENDA         Internação<br>(1)       Internação<br>(1)       Solicitante       Solicitante       Solicitante       Solicitante                                                             | na Sai |
| Solicitação         Protocolo Clínico         Solicitação         Incluir         Atterar (1)         Agendamento         Efetuar         Agendamento de<br>Internação (1)         Confirmar         Agendamento (0)         Remarcar         Agendamento (1)         Internação         Registrar Internação<br>(1)                                                                                                    |        |
| Protocolo Clínico         Solicitação         Incluir         Alterar (1)         Agendamento         Efetuar         Agendamento de<br>Internação (1)         Confirmar         Agendamento (0)         Remarcar         Agendamento (1)         Internação         Registrar Internação<br>(1)                                                                                                    |        |
| Solicitação       Incluir         Alterar (1)       Agendamento         Agendamento       do         Efetuar       Solicitante         Agendamento de       Internação (1)         Confirmar       Agendamento (0)         Registrar Internação       Internação         Registrar Internação       Registrar Internação                                                                                                    |        |
| Número<br>do<br>Solicitante       Estabelecimento<br>Solicitante       CERAC<br>Agendamento       Útimo<br>do<br>Paciente       Nome<br>do<br>Paciente         Agendamento de<br>Internação (1)       FAF<br>HOSPITAL DE<br>CANCER II       CERAC<br>Solicitante       MARCIO<br>DAVID       MARCIO<br>DAVID       AGENDA         Remarcar<br>Agendamento (1)       FAF<br>Internação<br>(1)       CANCER II       JANEIRO       30/10/2008       MARCIO<br>DAVID       AGENDA                                                                                                    |        |
| Alterar (1)       Agendamento       Número       Estabeleci mento       CERAC       Último       Nome do solicitante       Solicitante       Agendamento       Bituação         Agendamento de Internação (1)       FAF       CERAC       Ultimo       MARCIO       AGENDA         Confirmar       Agendamento (0)       FAF       CERAC       30/10/2008       MARCIO       AGENDA         Remarcar       Agendamento (1)       Internação       Internação       Internação       Internação         Registrar Internação       (1)       Estabelecimento       VIII       VIII       AGENDA |        |
| Agendamento     do     Estabelecimento     CERAC     Ultimo     do     Situação       Agendamento de<br>Internação (1)     FAF     CERAC     Agendamento     Paciente     Paciente       194     FAF     CERAC     30/10/2008     MARCIO<br>DAVID     AGENDA       Remarcar     Agendamento (1)     JANEIRO     JANEIRO     AGENDA       Internação     Registrar Internação<br>(1)     Agendamento (1)     AGENDA                                                                                                    |        |
| Laudo     FAF     CERAC     MARCIO       Internação (1)     194     FAF     CERAC       194     HOSPITAL DE     RIO DE     30/10/2008     MARCIO       Remarcar     Agendamento (1)     JANEIRO     JANEIRO     AGENDA       Internação     Registrar Internação     (1)     Internação                                                                                                    |        |
| Confirmar     Agendamento (0)       Remarcar     Agendamento (1)       Internação       Registrar Internação       (1)                                                                                                    |        |
| Remarcar<br>Agendamento (1)<br>Internação<br>Registrar Internação<br>(1)                                                                                                    | A      |
| Internação<br>Registrar Internação<br>(1)                                                                                                    |        |
| Registrar Internação<br>(1)                                                                                                    |        |
|                                                                                                    |        |
| Alterar<br>Procedimento(3)                                                                                                    |        |
| Registrar Alta (12)                                                                                                    |        |
| Relatórios                                                                                                    |        |
| Sair                                                                                                    |        |
|                                                                                                    |        |

2. Selecione o número do laudo.

| Registrar Internaçã                                 | ão                    |                                                                                                    |                        |                                     |  |
|-----------------------------------------------------|-----------------------|----------------------------------------------------------------------------------------------------|------------------------|-------------------------------------|--|
| Número de Laudo: 194                                |                       |                                                                                                    |                        |                                     |  |
| identificação do extebelecim                        | reado de señvie       |                                                                                                    |                        |                                     |  |
| CNES 2269821 Ecta                                   | belecimento colluita  | te: FAF HOSPITAL DE CANCER                                                                                       | н                      |                                     |  |
| Particula                                           |                       |                                                                                                    |                        |                                     |  |
| r sonara                                            | 0000                  |                                                                                                    |                        |                                     |  |
| CHS: • 16292594531                                  | UUU9 Nome:            | * MARCIU DAVID                                                                                                   |                        |                                     |  |
| Data de nascimento:                                 | MASCULINO             |                                                                                                    |                        |                                     |  |
| Nome da mãe                                         | BENITA RIBEI          | IO COELHO                                                                                                    |                        |                                     |  |
| Logradouro:                                         | SAGRADO CO            | RACAO DE JESUS                                                                                                   |                        |                                     |  |
| Número:                                             | 19                    |                                                                                                    |                        |                                     |  |
| Complemento:                                        |                       |                                                                                                    |                        |                                     |  |
| Bairro: VILA CARNEL                                 |                       | 80                                                                                                    |                        |                                     |  |
| Município de residêncie                             | ITANHANDU             |                                                                                                    |                        |                                     |  |
| CEP:                                                | 37464000              |                                                                                                    |                        |                                     |  |
| u                                                   | MG                    |                                                                                                    |                        |                                     |  |
| informe as telefones de cont                        | lato do paciente      |                                                                                                    |                        |                                     |  |
| Residêncial: (31) 2259                              | 5-1144                |                                                                                                    |                        |                                     |  |
| Móvel:                                              |                       |                                                                                                    |                        |                                     |  |
| Comercial                                           |                       |                                                                                                    |                        |                                     |  |
| E-mail:                                             |                       |                                                                                                    |                        |                                     |  |
| Juannosti va da Internação                          |                       |                                                                                                    |                        |                                     |  |
| Frincipale sinsis e sintoma                         | e clinicos:           | TESTE DE SISTEMA                                                                                                 |                        |                                     |  |
| Egodiočes mie justificam a                          | Internação:           |                                                                                                    |                        |                                     |  |
| Delasticado por Hindre a sera                       | and a standard stand  | TESTE DE SISTEMA                                                                                                 |                        |                                     |  |
| Principais resultados a pro-                        | ves dreghostices;     | TESTE DE SISTEMA                                                                                                 |                        |                                     |  |
| CID 10 Receival:                                    |                       | 1421. pesselato: CARDIOMIOPATIA ORSTRUTIVA HIPERTROFICA                                                          |                        |                                     |  |
| and the second second                               |                       | The Constraints of the Constraints                                                                               |                        |                                     |  |
| racedimento Solicitedo                              |                       |                                                                                                    |                        |                                     |  |
| clines CARDIOLOGI                                   | A                     |                                                                                                    |                        |                                     |  |
|                                                     | ESTUDO                | ELETROFISIOLOGICO DIAGNOSTIC                                                                                     | 0                      |                                     |  |
| códige: 0405050015 x                                | kome:                 | 1                                                                                                    |                        |                                     |  |
|                                                     |                       |                                                                                                    |                        |                                     |  |
| Kédico Solioilante                                  |                       |                                                                                                    |                        |                                     |  |
| cor 60109210715 -                                   | IOPE MA               | IDO DE AZEVEDO MADINHO                                                                                           |                        |                                     |  |
| Deve ettir oadattrato no CREI                       | Sie com vincula do Sa | tabelecimenta Solicitante)                                                                                       |                        |                                     |  |
|                                                     |                       |                                                                                                    |                        |                                     |  |
| ninačko vinal                                       | 10500101              |                                                                                                    |                        |                                     |  |
| Situação Atual.                                     |                       |                                                                                                    |                        |                                     |  |
| Unidade:                                            | CERAC RIO             | DE JANEIRO                                                                                                    |                        |                                     |  |
| n-n-1                                               |                       |                                                                                                    |                        |                                     |  |
| Pote a Lore                                         | Tro                   | in Rain an Anna an Anna an Anna an Anna an Anna an Anna Anna Anna Anna Anna Anna Anna Anna Anna Anna Anna Anna A | Lisudaio (Defili       | Last Receil in Manager Manager Main |  |
| 30/10/2008 17:25:40                                 | APROVADO              | CERAD                                                                                                    | EVICTOR2               | OK                                  |  |
| 30/19/2008 17:00 67                                 | APROVADO              | CERAS                                                                                                    | OFHCUNICAS<br>EVICTORS | OK                                  |  |
| 30/10/2008 14:44:28                                 | APROVADO              | CERAC                                                                                                    | ØESTORRS               | SGLICITAÇÃO APROVADA                |  |
| 30/10/2009 14:42:44                                 | APROVADO              | CNRAC                                                                                                    | DATABUS                | SOLICITAÇÃO APROVADA                |  |
| 30/10/2008 14:39/21                                 | AFROVADO              | CREAC                                                                                                    | PVICTOR3               | SOLICITAÇÃO APROVADA                |  |
| nforme a Data da Internação                         |                       |                                                                                                    |                        |                                     |  |
| Contraction of the Contract of Contract of Contract |                       |                                                                                                    |                        |                                     |  |
| Fata de Internação: 00/                             | 0/2000                | 1000                                                                                                    |                        |                                     |  |
| Eata de Internegião: 30/1                           | 0/2008                |                                                                                                    |                        |                                     |  |

Figura 26. Registrar internação

- NOTA Para visualizar as informações do procedimento solicitado, é preciso clicar em 2011.
- **3.** Clique em **Internar**.

|              | 30/10/2008     |  |
|--------------|----------------|--|
|              |                |  |
| Internar া 🎇 | Cancelar Laudo |  |

Surge a tela:

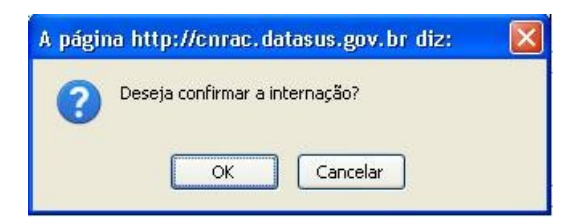

- 4. Clique em OK. Surge a mensagem de confirmação:
- 5. Clique em Início. O sistema retorna à tela principal.

### Cancelar laudo

### **Procedimentos:**

1. Clique em Cancelar Laudo.

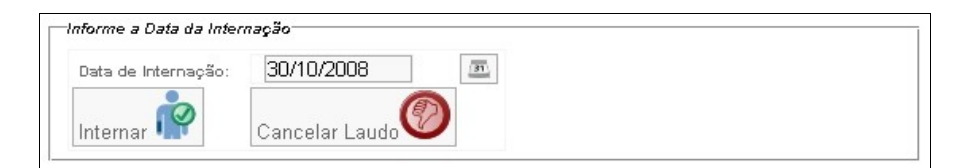

#### Surge a tela:

| Motivo do Cancelamento: | Selecione uma opção | ~ |  |
|-------------------------|---------------------|---|--|
| Observação:             |                     |   |  |
|                         |                     |   |  |

2. Clique em 👿 pra selecionar o motivo do cancelamento.

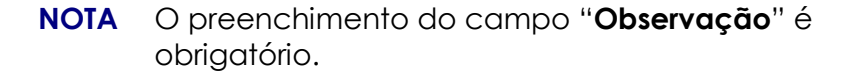

3. Clique em Cancelar. Surge a tela:

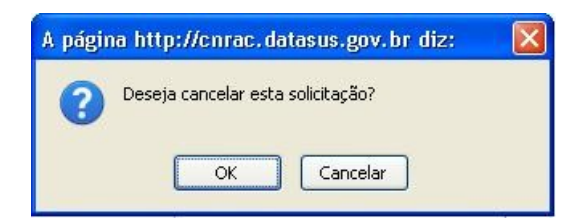

4. Clique em OK. Surge a mensagem:

Laudo cancelado com sucesso.

5. Clique em Início. O sistema retorna à tela principal.

# 6.2 Alterar procedimento

Orienta na alteração de procedimentos. As opções são:

- Incluir
- Alterar

### Incluir

Inclui procedimentos secundários.

### **Procedimentos:**

1. Clique em Internação → Alterar Procedimento.

| Ministério da Saúde                                        | Destaques do governo                                 | ×                      |                   |
|------------------------------------------------------------|------------------------------------------------------|------------------------|-------------------|
|                                                            | N. DATASUS. gov. b<br>RAC - Central Nacional de Regu | lação da Alta Comple:  | xidade            |
| Usuário: RONALDO VICTO                                     | DR DE OLIVEIRA (OPERADOR CERAC-RJ)                   | Perfil: OPERADOR CERAC | Início Senha Sair |
| Consulta<br>Solicitação                                    |                                                      |                        |                   |
| Protocolo Clínico                                          |                                                      |                        |                   |
| Incluir                                                    |                                                      |                        |                   |
| Alterar (1)                                                |                                                      |                        |                   |
| Agendamento<br>Efetuar<br>Agendamento de<br>Internação (0) |                                                      |                        |                   |
| Confirmar<br>Agendamento (0)                               |                                                      |                        |                   |
| Remarcar<br>Agendamento (0)                                |                                                      |                        |                   |
| Internação<br>Registrar Internação<br>(0)                  |                                                      |                        |                   |
| Alterar<br>Procedimento(3)                                 |                                                      |                        |                   |
| Registrar Alta (12)                                        |                                                      |                        |                   |
| Relatórios<br>Logoff                                       |                                                      |                        |                   |
| Sair                                                       | ]                                                    |                        |                   |
|                                                            |                                                      |                        |                   |

Figura 27. Internação — Alterar procedimento

| Ministério da Saúde                                                                   | 2             | Destaques do                   | governo 💽                        | ~            |                                |                       |
|---------------------------------------------------------------------------------------|---------------|--------------------------------|----------------------------------|--------------|--------------------------------|-----------------------|
| CNRAC - Central Nacional de Regulação da Alta Complexidade                            |               |                                |                                  |              |                                |                       |
| Usuário: RONALDO VICTO                                                                | DR DE OLIVEIR | A (OPERADOR CE                 | RAC-RJ)                          | Perfil: OPER | ADOR CERAC                     | Início Senha S        |
| Consulta<br>Solicitação<br>Protocolo Clínico<br>Solicitação<br>Incluir<br>Alterar (1) | Solicitação   | ção de Proced                  | imento                           |              |                                |                       |
| Agendamento<br>Efetuar                                                                | Número<br>do  | Estabelecimento<br>solicitante | CERAC<br>Solicitante             | Data         | Nome do<br>Paciente            | Situação              |
| Agendamento de<br>Internação (0)<br>Confirmar                                         | - 98          | FAF<br>HOSPITAL DE<br>CANCER I | CERAC<br>RIO DE                  | 08/07/2008   | MIRIAM<br>VIEIRA               | PACIENTE<br>INTERNADO |
| Agendamento (0)<br>Remarcar<br>Agendamento (0)<br>Internação                          | 138           | HOSPITAL DE<br>CLINICAS        | CERAC<br>RIO<br>GRANDE<br>DO SUL | 22/09/2008   | JOAO<br>ALECIO DE<br>ALMEIDA   | PACIENTE<br>INTERNADO |
| Registrar Internação<br>(0)<br>Alterar<br>Procedimento(3)                             | 164           | HOSPITAL DE<br>CLINICAS        | CERAC<br>RIO<br>GRANDE<br>DO SUL | 13/10/2008   | JULIO DE<br>SOUSA<br>CAMBIRIBA | PACIENTE<br>INTERNADO |
| Registrar Alta (12)<br>Relatórios<br>Logoff<br>Sair                                   |               |                                |                                  |              |                                |                       |

Figura 28. Alteração de procedimento

2. Clique no número do laudo. Surge a tela:

| 📫 Alteração de Procedimento                                                           |                                   |                  |                                                     |  |
|---------------------------------------------------------------------------------------|-----------------------------------|------------------|-----------------------------------------------------|--|
| Número de Laudo: 90                                                                   |                                   |                  |                                                     |  |
| i<br>Inidentificação do extebelecimento de saús                                       |                                   |                  |                                                     |  |
| CNES: 2273454 Estabeleolmente                                                         | solicitante: FAF HOSPITAL DE      | CANCER           |                                                     |  |
| Packente                                                                              |                                   |                  |                                                     |  |
| CNS: = 204432143300001 N                                                              | ome: • MIRIAM VIEIRA              |                  |                                                     |  |
| Data de reaccimento: 02/03/19                                                         | 50                                |                  |                                                     |  |
| Sexo, FEMININ                                                                         | 0                                 |                  |                                                     |  |
| Nome de més MARIA C                                                                   | ONCEICAO CORREA                   |                  |                                                     |  |
| Logradoure: GENEM                                                                     | AL HUGU ABREU                     |                  |                                                     |  |
| Complemento                                                                           |                                   |                  |                                                     |  |
| Bairro: BOEHM                                                                         | ERWALDT                           |                  |                                                     |  |
| Município de residência: JOINVILI                                                     | E                                 |                  |                                                     |  |
| CEP 8923260                                                                           | 0                                 |                  |                                                     |  |
| UP. SC                                                                                |                                   |                  |                                                     |  |
| informe os teleforres de comisto do paciel                                            | rðe                               |                  |                                                     |  |
| Residênciel: (21) 3306-4210<br>Mével:<br>Comercial<br>E-mail:                         |                                   |                  |                                                     |  |
| Justificativa da Internação                                                           |                                   |                  |                                                     |  |
| Principais sinais e sintomas olínicos:                                                | APRESENTACAO DO S                 | SISTEMA NO DIA 0 | B/07/2008                                           |  |
| Condigões que justificam a internação:                                                | APRESENTACAD DD S                 | SISTEMA NO DIA D | B/07/2008                                           |  |
| Principala readlados e provez diagnósticas: APRESENTACAO DO SISTEMA NO DIA 08/07/2008 |                                   |                  |                                                     |  |
| CID 10 Panelest Q249 Desortado MALFORMACAD NAO ESPECIFICADA DO CORACAO                |                                   |                  |                                                     |  |
| Precedimento Solicitado                                                               |                                   |                  |                                                     |  |
| cinica: CARDIOLOGIA<br>Código: 0211020010 Nome:                                       | CATETERISMO CARDIACO              |                  | 2                                                   |  |
| CPF: 55024343700 Norms N                                                              | IARIA CRISTINA DE MENEZES         | S MAIA           |                                                     |  |
| Cit of the Mark                                                                       | nore as essentermente sensitante; | 8                |                                                     |  |
| Start DA                                                                              | CIENTE INTERNADO                  |                  |                                                     |  |
| Nivel de Aprovação Pendente: UN<br>Unidade: CE                                        | IDADE<br>RAC RIO DE JANEIRO       |                  |                                                     |  |
| Histórico                                                                             |                                   |                  |                                                     |  |
|                                                                                       |                                   |                  | Anterior 1-15 de 18 M Próximo 3                     |  |
| 20/10/2008 16 18:58 APROVADO                                                          | UNIDADE                           | OPHCLINICAS      | PACIENTE INTERNADO                                  |  |
| 20/10/2008 14:37:16 APROVADO<br>20/10/2008 14:06:18 APROVADO                          | CERAC<br>CNRAC                    | DATASUS          | SOLICITAÇÃO APROVADA<br>SOLICITAÇÃO APROVADA        |  |
| 20/10/2008 14:95:28 APROVADO<br>09/07/2008 16:60:57 DEVOLVIDO                         | HOSPITÁL CONSULTOR<br>CNRAC       | RVICTOR7         | SOLICITAÇÃO APROVADA<br>COMENTARIO DA CINRAC (TESTE |  |
| Medifeas le de Persodimente                                                           |                                   |                  |                                                     |  |
|                                                                                       |                                   |                  |                                                     |  |
| CID 10 Principal Des                                                                  | orição: =                         | 1990             | Consultar                                           |  |
| Clinice *   Selecione uma opcå                                                        | io                                | M                | 1                                                   |  |
| Código: N                                                                             | ome                               |                  | Consultar                                           |  |
| Justificati va                                                                        |                                   |                  |                                                     |  |
| Adicionar Procedimentos Secundários                                                   |                                   |                  |                                                     |  |
| Adicionar Procedimento 🖶                                                              |                                   |                  |                                                     |  |
| Alterar Procedimento                                                                  |                                   |                  |                                                     |  |

Figura 29. Solicitação de alteração de internação

**NOTA** Para visualizar as informações do procedimento solicitado, é preciso clicar em .

- **3.** Clique em **Voltar**. O sistema retorna à tela **Solicitação de alteração de internação**.
- 4. No quadro Modificação de Procedimento, preencha os campos:

| CAMPOS           | DESCRIÇÃO                                                                          |
|------------------|------------------------------------------------------------------------------------|
| CID 10 Principal | Código Internacional de Doenças.                                                   |
| Descrição        | Descrição do procedimento— Para<br>pesquisar uma das opções clique em<br>Consultar |
| Clínica          | — Para selecionar uma das opções<br>clique em 💌.                                   |
| Código           | Código do procedimento incluído.                                                   |
| Nome             | Nome da clínica — Para pesquisar<br>uma das opções clique em Consultar.            |
| Justificativa    | Descrição dos comentários,<br>justificando ou não a inclusão do<br>procedimento.   |

### Tabela 7. Modificações de procedimento

5. Clique em Adicionar Procedimento. Surge a tela:

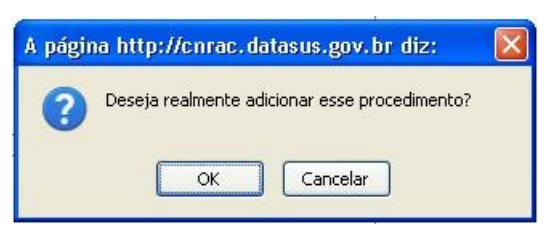

- 6. Clique em OK. O procedimento é adicionado no campo Adicionar Procedimentos Secundários.
- 7. Clique em Alterar Procedimento. Surge a tela:

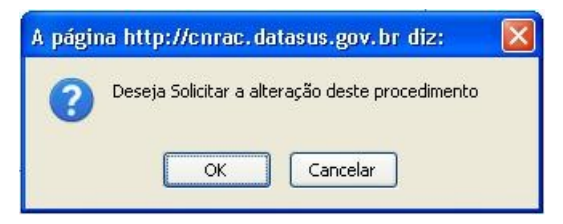

8. Clique em OK. Surge a mensagem de confirmação:

Solicitação modificada com sucesso.

9. Clique em Início o sistema retorna à tela principal.

### Alterar

Altera o procedimento principal.

**NOTA** Caso seja necessário adicionar procedimento clínico e alterar o procedimento principal, é obrigatório adicionar primeiro e alterar em seguida.

### **Procedimentos:**

1. No quadro Modificação de Procedimento, preencha os campos:

| CAMPOS           | DESCRIÇÃO                                                                           |
|------------------|-------------------------------------------------------------------------------------|
| CID 10 Principal | Código Internacional de Doenças.                                                    |
| Descrição        | Descrição do procedimento — Para<br>pesquisar uma das opções clique em<br>Consultar |
| Clínica          | — Para selecionar uma das opções<br>clique em 💌.                                    |
| Código           | Digite o código do procedimento<br>incluído.                                        |
| Nome             | — Para pesquisar uma das opções<br>clique em Consultar                              |
| Justificativa    | Descrição dos comentários,<br>justificando a alteração do<br>procedimento.          |

#### Tabela 8. Modificações de procedimento

2. Clique em Alterar Procedimento. Surge a tela:

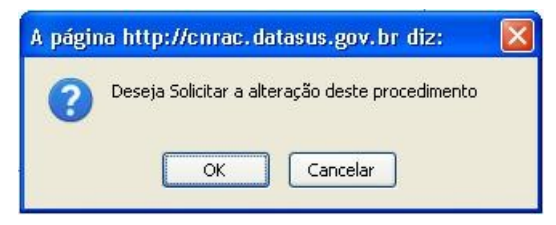

3. Clique em OK. Surge a mensagem de confirmação:

| -          |             |            |     |          |
|------------|-------------|------------|-----|----------|
| $\bigcirc$ | Solicitação | modificada | com | sucesso. |

4. Clique em Início o sistema retorna à tela principal.

# 6.3 Registrar alta

Descreve como registrar a a alta do paciente.

### **Procedimentos:**

1. Clique em Internação → Registrar Alta.

| Ministério da Saúde                                                                                                    | Destaques do governo                       | ×                       |                   |
|----------------------------------------------------------------------------------------------------|--------------------------------------------|-------------------------|-------------------|
| CNRAC -                                                                                                    | ATASUS.gov.b<br>Central Nacional de Regula | ação da Alta Complexida | ade               |
| Usuário: RONALDO VICTOR DE O                                                                                                    | LIVEIRA (OPERADOR CERAC-RJ)                | Perfil: OPERADOR CERAC  | Início Senha Sair |
| Consulta<br>Solicitação<br>Protocolo Clínico<br>Solicitação<br>Incluir<br>Alterar (1)<br>Agendamento<br>Efetuar<br>Agendamento de<br>Internação (0)<br>Confirmar |                                            |                         |                   |
| Agendamento (0)<br>Remarcar<br>Agendamento (0)<br>Internação<br>Registrar Internação<br>(0)                                                                      |                                            |                         |                   |
| Alterar<br>Procedimento(3)<br>Registrar Alta (12)<br>Relatorios<br>Logoff<br>Sair                                                                                |                                            |                         |                   |

| Ministério da Saúde                                                              | ÷                        | Destaque                                                    | es do governo                 | *             |                               |                                          |  |
|----------------------------------------------------------------------------------|--------------------------|-------------------------------------------------------------|-------------------------------|---------------|-------------------------------|------------------------------------------|--|
| WWW.DATASUS.gov.br<br>CNRAC - Central Nacional de Regulação da Alta Complexidade |                          |                                                             |                               |               |                               |                                          |  |
| Usuário: RONALDO VICTO                                                           | DR DE OLIVEIRA           | (OPERADOR CERAC-RJ)                                         | Per                           | rfil: OPERADO | R CERAC                       | Início Senha Sair                        |  |
| Consulta<br>Solicitação<br>Protocolo Clínico<br>Solicitação                      | Registr     Solicitação- | ar Alta de Paciente                                         |                               |               |                               |                                          |  |
| Alterar (1)                                                                      |                          |                                                             |                               |               | Anterior 1                    | -10 de 12 💌 Próximo 2                    |  |
| Efetuar<br>Agendamento de                                                        | Número<br>do Laudo       | Estabelecimento solicitante                                 | CERAC<br>Solicitante          | Data          | Nome do Paciente              | Situação                                 |  |
| Internação (0)<br>Confirmar<br>Agendamento (0)                                   | 117                      | SCMRJ SANTA CASA<br>HOSP N S DA SAUDE<br>HOSPITAL DA GAMBOA | CERAC RIO<br>DE JANEIRO       | 10/09/2008    | RAMON DE<br>MATOS AZEVEDO     | ALTERAÇÃO DE<br>PROCEDIMENTO<br>APROVADA |  |
| Remarcar<br>Agendamento (0)<br>Internação                                        | 120                      | SCMRJ SANTA CASA<br>HOSP N S DA SAUDE<br>HOSPITAL DA GAMBOA | CERAC RIO<br>DE JANEIRO       | 11/09/2008    | MARCIO DE LIMA                | ALTERAÇÃO DE<br>PROCEDIMENTO<br>APROVADA |  |
| Registrar Internação<br>(0)<br>Alterar                                           | 122                      | SCMRJ SANTA CASA<br>HOSP N S DA SAUDE<br>HOSPITAL DA GAMBOA | CERAC RIO<br>DE JANEIRO       | 15/09/2008    | MARCOS<br>FERRERA DE<br>SOUZA | ALTERAÇÃO DE<br>PROCEDIMENTO<br>NEGADA   |  |
| Procedimento(3)<br>Registrar Alta (12)<br>Relatórios                             | 132                      | HOSPITAL DE CLINICAS                                        | CERAC RIO<br>GRANDE DO<br>SUL | 18/09/2008    | MARCELO DA<br>SILVA           | ALTERAÇÃO DE<br>PROCEDIMENTO<br>APROVADA |  |
| Logoff<br>Sair                                                                   | 136                      | SCMRJ SANTA CASA<br>HOSP N S DA SAUDE<br>HOSPITAL DA GAMBOA | CERAC RIO<br>DE JANEIRO       | 18/09/2008    | LUSINETE DA<br>CRUZ SILVA     | ALTERAÇÃO DE<br>PROCEDIMENTO<br>APROVADA |  |

**NOTA** O sistema exibe todos os laudos dos pacientes internados, classificados pela data da internação.

2. Clique no número da solicitação. Surge a tela:
| Registrar Alta de P                            | aciente                   |                               |                  |                                         |  |  |  |  |  |  |
|------------------------------------------------|---------------------------|-------------------------------|------------------|-----------------------------------------|--|--|--|--|--|--|
| Número do Laudo                                |                           |                               |                  |                                         |  |  |  |  |  |  |
| Número do Leudo: 95                            |                           |                               |                  |                                         |  |  |  |  |  |  |
| dentificação do estabelecia                    | rento de saúde            |                               |                  |                                         |  |  |  |  |  |  |
| CNES 2269821 Esta                              | belecimento solicit       | ante: FAF HOSPITAL            | DE CANCER II     |                                         |  |  |  |  |  |  |
| aciente                                        |                           |                               |                  |                                         |  |  |  |  |  |  |
| ons: = 20626696403                             | 0018 Nome:                | · LUCIANA DA SILV             | A AFONSO         |                                         |  |  |  |  |  |  |
| Data de napolmento:                            | 27/05/1988                |                               |                  |                                         |  |  |  |  |  |  |
| Sexo                                           | FEMININO                  |                               |                  |                                         |  |  |  |  |  |  |
| Nome de mile:                                  | SI, 140 MATE              | IVA AFUNSO                    |                  |                                         |  |  |  |  |  |  |
| Logradouro:                                    | SM                        | .03                           |                  |                                         |  |  |  |  |  |  |
| Complemento:                                   | S. T                      |                               |                  |                                         |  |  |  |  |  |  |
| Baimo:                                         | ZONA RURA                 | L.                            |                  |                                         |  |  |  |  |  |  |
| Município de residência:                       | GUARACIABA                | 4                             |                  |                                         |  |  |  |  |  |  |
| CEP                                            | 35436000                  |                               |                  |                                         |  |  |  |  |  |  |
| UE                                             | MG                        |                               |                  |                                         |  |  |  |  |  |  |
| morme os felefones de com                      | lato do paciente          |                               |                  |                                         |  |  |  |  |  |  |
| Residèncial: (21) 225                          | 5-4411                    |                               |                  |                                         |  |  |  |  |  |  |
| Móvel:                                         |                           |                               |                  |                                         |  |  |  |  |  |  |
| E-mail:                                        |                           |                               |                  |                                         |  |  |  |  |  |  |
| lustificativa da Internação-                   |                           |                               |                  |                                         |  |  |  |  |  |  |
| Principais sinais e sintoma                    | s olínicos:               | TESTE DE SISTEM               | A                | -                                       |  |  |  |  |  |  |
| Condições que justificam e                     | Internação:               | TESTE DE SISTEM               | TESTE DE SISTEMA |                                         |  |  |  |  |  |  |
| Principais resultados e pro                    | vas diagnósticas:         | TESTE DE SISTEM               | A                |                                         |  |  |  |  |  |  |
| SU Description                                 |                           | MON annual C                  |                  |                                         |  |  |  |  |  |  |
| Procedimento Solicitado<br>Clínica CARDIOLO(   | SIA                       |                               |                  |                                         |  |  |  |  |  |  |
| Codigo 0406050066                              | Nome: ESTU                | DO ELETROFISIOLOGI            | CO TERAPEUTICO   | II (ABLACAO DAS MAS ANOMALAS MULTIPLAS) |  |  |  |  |  |  |
| Médico Solioltante                             |                           |                               |                  | 592                                     |  |  |  |  |  |  |
| CPF: 05770305677                               | Nome: ANA M               | ARIA FANTINI SILVA            |                  |                                         |  |  |  |  |  |  |
|                                                | to a le casta allicante a | o calabele callente portulate | 95               |                                         |  |  |  |  |  |  |
| Situação Atuai                                 | ALTERS                    |                               |                  |                                         |  |  |  |  |  |  |
| Situação Atual<br>Nivel de Accousição Repúte   | ALTERA                    | ÇAO DE PROCEDIMEN<br>E        | ITO APROVADA     |                                         |  |  |  |  |  |  |
| Unidade:                                       | CERACI                    | RIO DE JANEIRO                |                  |                                         |  |  |  |  |  |  |
| Nistónio                                       | 20002000000               |                               |                  |                                         |  |  |  |  |  |  |
| Data e Hora                                    | Tipo Ação                 | Nivel de Aprovação            | o Usuário/Perl   | II Justificativa/Comentário             |  |  |  |  |  |  |
| 19/10/2008 15:31:13 4<br>06/10/2008 13:15:38 / | APROVADO                  | CERAC<br>UNIDADE              | OFHCLINICAS      | ALTERAÇÃO DE PROCEDIMENTO A<br>TESTE    |  |  |  |  |  |  |
| 11/09/2008 09:55:14 4                          | APROVADO                  | CERAC                         | MEDCERACRS       | TESTE<br>SOLICITAÇÃO APROVADA           |  |  |  |  |  |  |
| 04/07/2008 18:44:43                            | PROVADO                   | HOSPITAL CONSULTOR            | RVICTOR7         | SDLICITAÇÃD APROVADA                    |  |  |  |  |  |  |
| 0-50722000 10:40:40                            | ariiovapo                 | GENAG                         | - RVIC TORS      | SOUCHAÇÃO AFROVADA                      |  |  |  |  |  |  |
| Comentarios dos Autorizado                     | rea/Solicifantea          |                               |                  |                                         |  |  |  |  |  |  |
|                                                |                           |                               |                  |                                         |  |  |  |  |  |  |
| finale e de tete V                             |                           |                               |                  |                                         |  |  |  |  |  |  |
| Data da laternação                             | 840/2002                  |                               |                  |                                         |  |  |  |  |  |  |
| Usuario de Interneção:                         | IPER HOSP DE CUI          | NICAS                         |                  |                                         |  |  |  |  |  |  |
| Melivo de site: Selec                          | tione uma opcão           | 1                             | ×                |                                         |  |  |  |  |  |  |
| informe da Data da Alta do                     | Paolente:                 | 正                             |                  |                                         |  |  |  |  |  |  |
| egistrar Alta                                  |                           |                               |                  |                                         |  |  |  |  |  |  |

Figura 30. Registrar alta

**3.** Preencha os campos:

| CAMPOS                                        | DESCRIÇÃO                                                      |
|-----------------------------------------------|----------------------------------------------------------------|
| Comentários dos<br>Autorizadores/Solicitantes | Comentários justificando ou não a a alteração do procedimento. |
| Motivo de alta                                | — Para selecionar uma das opções<br>clique em <u>)</u> .       |
|                                               |                                                                |

NOTA Caso seja necessário glosar a AIH, o motivo da alta deve ser: "Alta - Administrativa (Sem Pagamento de AIH)".

4. Clique em mar para selecionar a data. Surge o calendário:

|                                      |    | < Out | tubro | ) 🗸 | 20  | 108 |     | >   |
|--------------------------------------|----|-------|-------|-----|-----|-----|-----|-----|
|                                      |    | Dom   | Seg   | Ter | Qua | Qui | Sex | Sáb |
|                                      |    | 28    | 29    | 30  | 1   | 2   | 3   | 4   |
| Informe da Data da Alta do Paciente: | 31 | 5     | 6     | 7   | 8   | 9   | 10  | 11  |
|                                      |    | 12    | 13    | 14  | 15  | 16  | 17  | 18  |
|                                      |    | 19    | 20    | 21  | 22  | 23  | 24  | 25  |
|                                      |    | 26    | 27    | 28  | 29  | 30  | 31  | 1   |

Figura 31. Calendário

**NOTA** O calendário é utilizado para inserir datas, contendo ano, mês e dias atuais. Este procedimento possibilita a inserção de outras datas.

Utilize o calendário para selecionar:

- Ano
- Mês
- Dia

# Ano

O calendário é apresentado no ano corrente.

# Procedimento:

1. Clique em 💌 para alterá-lo.

| Junho |     | Y   | 20  | <b>*</b> |     |     |
|-------|-----|-----|-----|----------|-----|-----|
| Dom   | Seg | Ter | Qua | Qui      | Sex | Sáb |
| 1     | 2   | 3   | 4   | 5        | 6   | 7   |
| 8     | 9   | 10  | 11  | 12       | 13  | 14  |
| 15    | 16  | 17  | 18  | 19       | 20  | 21  |
| 22    | 23  | 24  | 25  | 26       | 27  | 28  |
| 29    | 30  | 1   | 2   | з        | 4   | 5   |

#### Mês

O calendário é apresentado no mês corrente, há dois modos de mudar os meses:

- Seguintes
- Anteriores

### Seguintes:

1. Clique em para selecionar os meses seguintes.

| Jun | Junho 💌 2008 |     | 2008 💌 > |     |     |     | Jul | 10     | *   | 20  | 08  |       | ۷   |     |
|-----|--------------|-----|----------|-----|-----|-----|-----|--------|-----|-----|-----|-------|-----|-----|
| Dom | Seg          | Ter | Qua      | Qui | Sex | Sáb |     | Dom    | Seg | Ter | Qua | Qui   | Sex | Sáb |
| 1   | 2            | 3   | 4        | 5   | 6   | 7   | _   | <br>29 | 30  | 1   | 2   | 3     | 4   | 5   |
| 8   | 9            | 10  | 11       | 12  | 13  | 14  |     | 6      | 7   | 8   | 9   | 10    | 11  | 12  |
| 15  | 16           | 17  | 18       | 19  | 20  | 21  |     | 13     | 14  | 15  | 16  | 17    | 18  | 19  |
| 22  | 23           | 24  | 25       | 26  | 27  | 28  |     | 20     | 21  | 22  | 23  | 24    | 25  | 26  |
| 29  | 30           | 1   | 2        | 3   | 4   | 6   |     | 27     | 28  | 29  | 30  | 31    | 1   | 2   |
|     |              | Mê  | s atu    | Jal |     |     |     |        | N   | 1ês | seg | vinte | 2   |     |

### Anteriores:

2. Clique em para selecionar os meses anteriores.

| Julho 💌 |     | ~   | 2008 💌 |     |     | × > |     |     | Junho 💌 |     |     | 2008 |     |  |
|---------|-----|-----|--------|-----|-----|-----|-----|-----|---------|-----|-----|------|-----|--|
| Dom ,   | Seg | Ter | Qua    | Qui | Sex | Sáb | Dom | Sea | Ter     | Qua | Qui | Sex  | Sáb |  |
| 29      | 30  | 1   | 2      | 3   | 4   | 5   | 1   | 2   | 3       | 4   | 5   | 6    | 7   |  |
| 6       | 7   | 8   | 9      | 10  | 11  | 12  | 8   | 9   | 10      | 11  | 12  | 13   | 14  |  |
| 13      | 14  | 15  | 16     | 17  | 18  | 19  | 15  | 16  | 17      | 18  | 19  | 20   | 21  |  |
| 20      | 21  | 22  | 23     | 24  | 25  | 26  | 22  | 23  | 24      | 25  | 26  | 27   | 28  |  |
| 27      | 28  | 29  | 30     | 31  | 1   | 2   | 29  | 30  | 1       | 2   | 3   | 4    | 5   |  |

NOTA Também é possível selecionar os meses através do botão 👽 .

### Dia

1. Clique na data para inserí-la no campo. O sistema apresenta a data selecionada na tela:

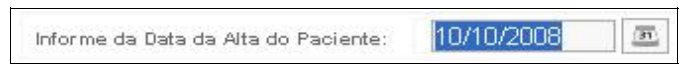

2. Clique em **Registrar Alta**. Surge a tela:

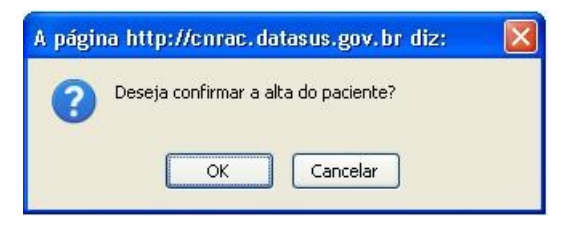

3. Clique em OK. Surge a mensagem de confirmação:

Registro da alta do paciente efetuado com sucesso.

4. Clique em Início. O sistema retorna à tela principal.